# AYUDAS Y SUBVENCIONES IDAE GUÍA DE USUARIO OFICINA VIRTUAL

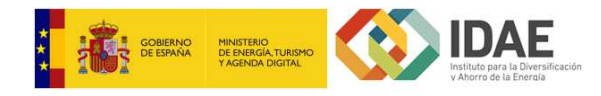

## PRESENTACIÓN DE SOLICITUDES

#### Acceder al trámite

Para comenzar la presentación de solicitudes, se debe acceder a la SEDE ELECTRONICA de IDAE publicada en la URL <u>https://sede.idae.gob.es/</u> y seleccionar el trámite deseado. Una vez seleccionado el trámite, si está vigente la presentación de solicitudes se visualizará un enlace de acceso al trámite, pulsando sobre este enlace se mostrará una ventana con los certificados disponibles para elegir el que proceda. Si la autenticación se realiza correctamente visualizará un botón con la opción *Iniciar trámite nueva solicitud*,

|                        | Institute para la Oversificación<br>v Anorro de la Energia |                                | Sede E                    | lectró            | nica IDAE                 | Idiomas       |
|------------------------|------------------------------------------------------------|--------------------------------|---------------------------|-------------------|---------------------------|---------------|
| LA SEDE<br>ELECTRÓNICA | TRÁMITES<br>Y SERVICIOS                                    | NOTIFICACIONES<br>ELECTRÓNICAS | VERIFICACIO<br>DE DOCUMEN | ÓN<br>ITOS        | AYUDA<br>Y CONTACTO       | C             |
| mites y servicios      | S                                                          |                                | inicio / trámites         | y servicios / pro | grama de ayudas alumbrado | exterior muni |
|                        |                                                            |                                | -                         |                   |                           | _             |
| Programa de a          | ayudas alumbr                                              | ado exterior mu                | unicipal                  | ACCEDER           | AL TRÁMITE                | <del>(</del>  |

|                       | Emisor                | Numero de serie |  |
|-----------------------|-----------------------|-----------------|--|
| CARE AND CARE AND AND | 751000 - 401748913044 |                 |  |
|                       |                       |                 |  |
|                       |                       |                 |  |

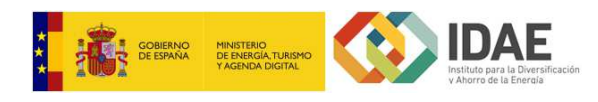

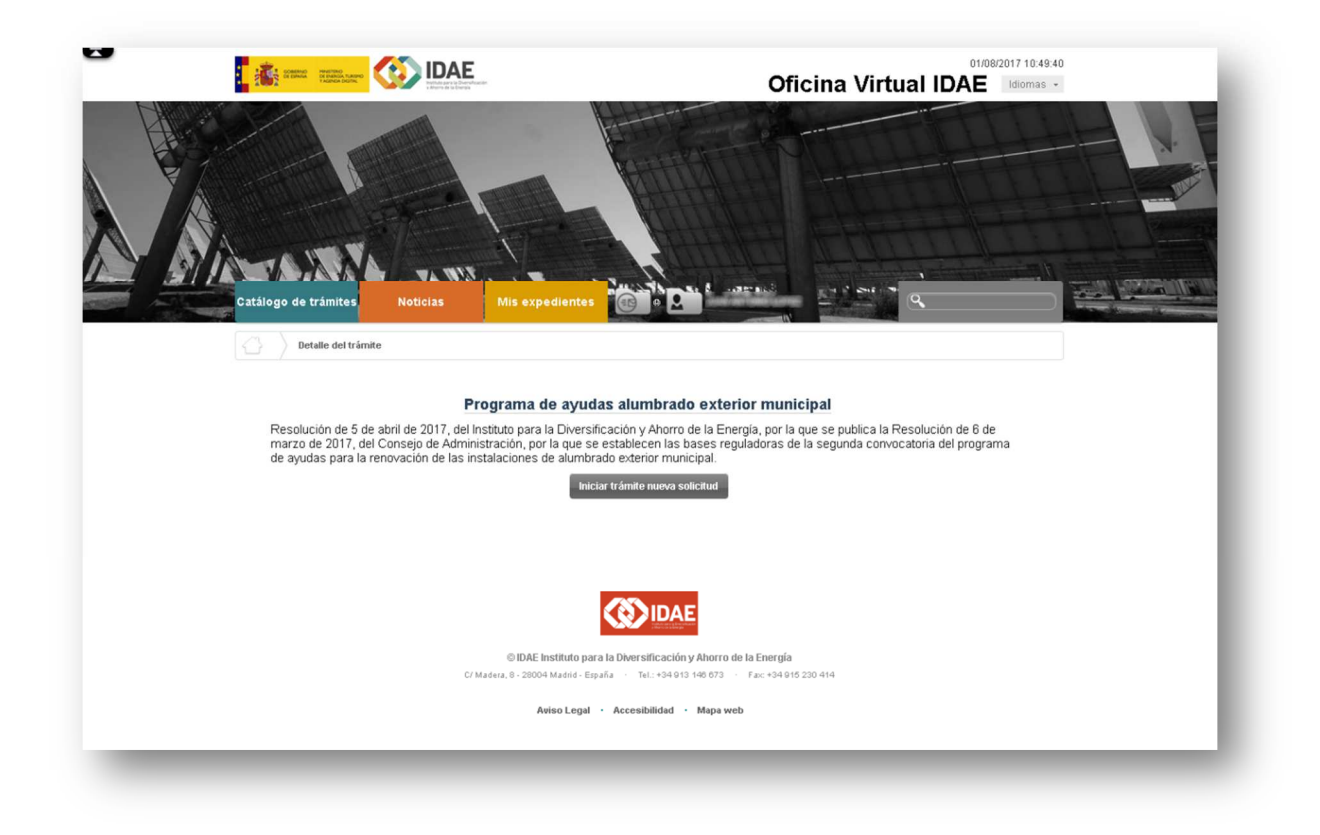

La solicitud la puede iniciar cualquier solicitante, pero sólo puede firmar y presentar el representante indicado.

Si el programa de ayuda ha agotado el presupuesto disponible se mostrará el siguiente mensaje de advertencia. La solicitud puede ser presentada pero pasará a formar parte de una lista de espera y solo se resolverá en caso de liberarse presupuesto o dotación de presupuesto adicional.

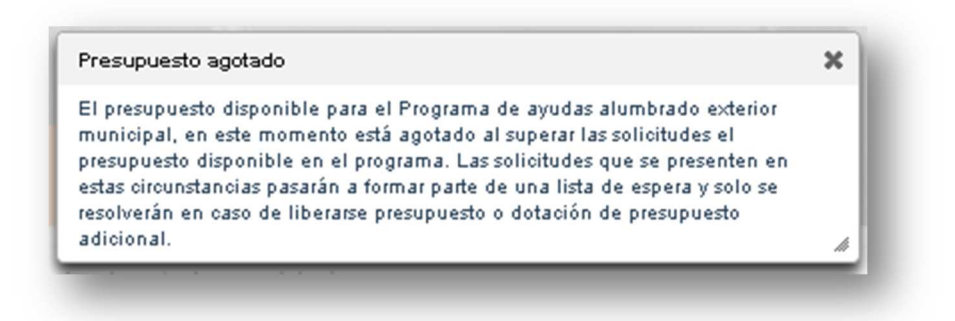

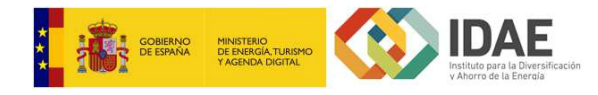

Una vez autenticado, se mostrará la ventana con la información a completar, tal y como se muestra:

| 🕥 Catálo                                                                                                    | go de trámites                                                                                                    | Noticias                                                                                                    | Mis expedientes                                                                    | <b>6</b> • <b>2</b>                                                                                                    |                                                                                                    | ٩                                                                                                    |
|----------------------------------------------------------------------------------------------------|----------------------------------------------------------------------------------------------------|----------------------------------------------------------------------------------------------------|------------------------------------------------------------------------------------|----------------------------------------------------------------------------------------------------|----------------------------------------------------------------------------------------------------|----------------------------------------------------------------------------------------------------|
| } / Inici                                                                                                    | o trámite Programa d                                                                                                    | e ayudas alumbrado ex                                                                                                    | terior municipal                                                                   |                                                                                                    |                                                                                                    |                                                                                                    |
|                                                                                                    |                                                                                                    |                                                                                                    |                                                                                    | Inicio trá                                                                                                    | mite - Paso 1 de 3                                                                                                    | - Información                                                                                                    |
| Información g                                                                                                    | jeneral                                                                                                    |                                                                                                    |                                                                                    |                                                                                                    |                                                                                                    |                                                                                                    |
| Solicitante                                                                                                    | Jone Antoing Long                                                                                                    |                                                                                                    |                                                                                    | Identificador del trámite                                                                                                    | FN-AEM-2017-000149                                                                                                    |                                                                                                    |
| Título                                                                                                    | FN-AEM-2017-000149                                                                                                    |                                                                                                    |                                                                                    | Descripción                                                                                                    |                                                                                                    |                                                                                                    |
|                                                                                                    |                                                                                                    |                                                                                                    |                                                                                    |                                                                                                    |                                                                                                    | 10                                                                                                    |
| Interesados e                                                                                                    | en el expediente                                                                                                    |                                                                                                    | Θ                                                                                  |                                                                                                    |                                                                                                    |                                                                                                    |
| anne.                                                                                                    | MONG LONG W                                                                                                    | (S                                                                                                    | olicitante)                                                                        |                                                                                                    |                                                                                                    |                                                                                                    |
| Nocumentaci                                                                                                    | όη común                                                                                                    |                                                                                                    |                                                                                    | Documentación ad                                                                                                    | icional                                                                                                    |                                                                                                    |
| <ul> <li>Form</li> <li>Certii</li> <li>comp</li> <li>apruu</li> <li>conv</li> <li>Inforr</li> <li>interv</li> <li>funci</li> <li>estati</li> <li>organ</li> <li>Mem</li> <li>Decla</li> </ul> | ulario Ayudas alun<br>ficado acreditativo<br>regano de gobierno<br>vetente de la entida<br>she la participación<br>ocatoria<br>ne de evaluación f<br>vención local o uni<br>ones, sobre el cum<br>ilidad de la propia<br>isimos y entidades<br>oria descriptiva de<br>aración responsabl<br>sentante de la enti | nbrado exterior mun<br>de la resolución o a<br>o de representación<br>ad solicitante, en el<br>n en la presente<br>avorable emitido po<br>dad que ejerza sus<br>plimiento del objeti<br>entidad local y de s<br>dependientes<br>las actuaciones a ar<br>e suscrita por el<br>dad | iicipal                                                                            | Certificad<br>solicitante<br>productor<br>económic<br>un determ<br>concesior<br>Autorizac<br>estar incu<br>en el artí<br>Regulados<br>Estabilida<br>Financier | lo del órgano competent<br>e, de que no se trata de u<br>ra de mercado o que rea<br>ca por la que oferte bieno<br>inado mercado - (Obligat<br>nario de servicios)<br>ión perceptiva - (Obligat<br>ursa en alguno de los sup<br>culo 53 del texto refundio<br>ra de las Haciendas Loc:<br>s en el artículo 13.5 de la<br>del Presupuestaria y Soste<br>a) | e de la entidad<br>una entidad<br>lice una actividad<br>es o servicios en<br>atorio para<br>orio en caso de<br>puestos regulados<br>lo de la Ley<br>ales, o en los<br>Ley Orgánica de<br>enibilidad |
|                                                                                                    |                                                                                                    | © I<br>C/ Madera, 8 -                                                                                                    | DAE Instituto para la Divers<br>28004 Madrid - España · Tr<br>Aviso Legal · Accesi | ificación y Ahorro de la<br>al.: +34 913 148 673 · F<br>bilidad · Mapa web                                                                                    | <b>i Energía</b><br><sup>:</sup> ax: +34 915 230 414                                                                                                    |                                                                                                    |

Esta ventana tiene una serie de apartados:

- Información general, incluyendo el código del expediente generado en borrador.
- Interesados en el expediente. En este bloque se encuentra, en una primera instancia, el solicitante (persona que inicia la solicitud), posteriormente se puede asociar más interesados al expediente a través del formulario de solicitud (beneficiario y representante legal).
- Documentación común. En este apartado se encuentra toda la documentación de obligatoria presentación, hasta que no se rellene el formulario y se adjunte toda la documentación obligatoria no se podrá pasar al paso de firma y registro. En primer lugar, se muestra el formulario que se debe completar con la información del proyecto a presentar, y toda la documentación requerida para la justificación del mismo. Una vez cumplimentado el formulario puede mostrarse otra documentación obligatoria en

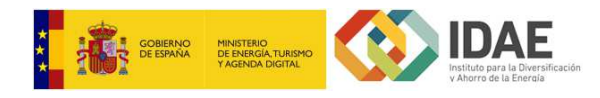

función de los datos introducidos en el formulario de solicitud y que también deberá aportarse antes de pasar al paso de firma

• **Documentación adicional**. En este apartado se muestra la información no obligatoria o adicional para la justificación del proyecto. Al igual que sucede con la documentación obligatoria podría mostrarse otra documentación adicional en función de los datos introducidos en el formulario de solicitud

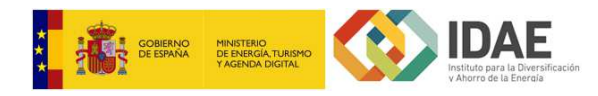

#### Asociar beneficiario

Para asociar al beneficiario al expediente, se debe editar el formulario de solicitud.

Una vez se haya accedido al formulario, en la pestaña "DATOS DEL BENEFICIARIO" se deberá indicar los siguientes campos:

- Nombre / Razón social del beneficiario
- Primer apellido (opcional)
- Segundo apellido (opcional)
- NIF: Debe ser válido
- Correo electrónico: Debe cumplir con el formato email y además debe coincidir con el campo "Repetir correo electrónico".

Los campos anteriores identifican al beneficiario del proyecto. Una vez guardado correctamente el formulario completo se asociará de forma automática el beneficiario como interesado en el expediente con razón de interés solicitante.

| ormulario Ayudas alumbrado exte                                                                                                    | rior municipal                                          | Cerrar Guardar    |
|----------------------------------------------------------------------------------------------------|---------------------------------------------------------|-------------------|
| ATOS DEL BENEFICIARIO                                                                                                    | EL REPRESENTANTE LEGAL DATOS OTRAS PERSONAS DE CONTACTO | DATOS DE PROYECTO |
| atos del Beneficiario                                                                                                    |                                                         |                   |
| Muestra información sobre el campo de la campo de la campo de l | 20                                                      |                   |
| (*) Campo obligatorio                                                                                                    |                                                         |                   |
| Nombre / Razón social del (*)<br>beneficiario                                                                                                    |                                                         |                   |
| Primer apellido                                                                                                    |                                                         |                   |
| Segundo apellido                                                                                                    |                                                         |                   |
| NIF (*)                                                                                                    |                                                         |                   |
| Tipo de beneficiario (*)                                                                                                    | Ayuntamiento                                            | •                 |
| Correo electrónico (*)                                                                                                    |                                                         |                   |
| Repetir correo electrónico (*)                                                                                                    |                                                         |                   |
| Dirección postal (*)                                                                                                    |                                                         |                   |
| Código postal (*)                                                                                                    |                                                         |                   |
| Comunidad autónoma (*)                                                                                                    | Seleccione una Comunidad Autonoma                       | <b>*</b>          |
| Provincia (*)                                                                                                    |                                                         | •                 |
| Municipio/Localidad (*)                                                                                                    |                                                         | ×                 |
| Nº de habitantes del (*)                                                                                                    |                                                         |                   |

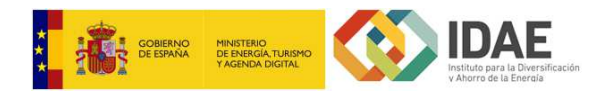

#### Asociar representante

Para asociar al representan legal al expediente, se debe editar el formulario de solicitud.

Una vez se haya accedido al formulario, en la pestaña "DATOS DEL REPRESENTANTE LEGAL" se deberá indicar los siguientes campos:

- Nombre
- Primer apellido
- Segundo apellido (opcional)
- DNI/NIF/NIE: Debe ser válido
- Correo electrónico para notificaciones: Debe cumplir con el formato email y además debe coincidir con el campo "Repetir correo electrónico para notificaciones".

Los campos anteriores identifican al representante legal del proyecto, que será el único con permisos para firmar y presentar el expediente.

| rmulario Ayudas alumb                 | orado exterior          | municipal               |                               | Cer              | rar Guardar |
|---------------------------------------|-------------------------|-------------------------|-------------------------------|------------------|-------------|
| TOS DEL BENEFICIARIO                  | DATOS DEL R             | EPRESENTANTE LEGAL      | DATOS OTRAS PERSONAS DE CONTA | CTO DATOS DE PRO | YECTO       |
| atos del Representa                   | inte legal              |                         |                               |                  |             |
| Muestra información si                | obre el campo           |                         |                               |                  |             |
| (*) Campo Obligatorio                 |                         |                         |                               |                  |             |
| N                                     | lombre 🧕 (*)            |                         |                               |                  |             |
| Primer a                              | pellido 🥹 (*)           |                         |                               |                  |             |
| Segundo a                             | pellido 😡               |                         |                               |                  |             |
|                                       | Cargo (*)               |                         |                               |                  |             |
| DNI/                                  | NIF/NIE (*)             |                         |                               |                  |             |
| Dir                                   | ección (*)              |                         |                               |                  |             |
| Código                                | postal (*)              |                         |                               |                  |             |
| Comunidad aut                         | ónoma (*)               | Seleccione una Comunida | d Autonoma                    | •                |             |
| Pro                                   | ovincia (*)             |                         |                               | •                |             |
| Municipio/Loo                         | calidad (*)             |                         |                               | •                |             |
| Correo electrónic<br>notifica         | co para 🥹 (*)<br>ciones |                         |                               |                  |             |
| Repetir correo elect<br>para notifica | trónico (*)<br>ciones   |                         |                               |                  |             |
|                                       |                         |                         |                               |                  |             |

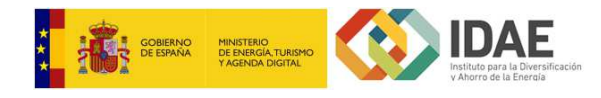

#### Completar formulario

En el bloque **Documentación Común**, siempre se encuentra, como primer ítem, el formulario a completar con la información de la ayuda solicitada.

Estos formularios cuentan a su vez con cuatro pestañas:

| ormulario Ayudas alumb | orado exterior municipal      |                                  | Cerrar Guardar    |
|------------------------|-------------------------------|----------------------------------|-------------------|
|                        |                               |                                  |                   |
| ATOS DEL BENEFICIARIO  | DATOS DEL REPRESENTANTE LEGAL | DATOS OTRAS PERSONAS DE CONTACTO | DATOS DE PROYECTO |

Estas pestañas contienen la siguiente información a completar:

- Pestaña 1: Datos del beneficiario.
- Pestaña 2: Datos del representante.
- Pestaña 3: Datos de contactos.
- Pestaña 4: Datos del proyecto.

A continuación, se muestra cómo se deben rellenar cada una de estas pestañas:

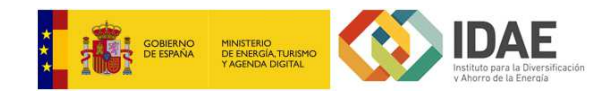

#### Programa de ayudas alumbrado exterior municipal

#### Datos del beneficiario

Los datos del beneficiario se encuentran en la pestaña 1:

| (*) Campo obligatorio                         |                                   |
|-----------------------------------------------|-----------------------------------|
| Nombre / Razón social del (*)<br>beneficiario |                                   |
| Primer apellido                               |                                   |
| Segundo apellido                              |                                   |
| NIF (*)                                       |                                   |
| Tipo de beneficiario (*)                      | Ayuntamiento T                    |
| Correo electrónico (*)                        |                                   |
| Repetir correo electrónico (*)                |                                   |
| Dirección postal (*)                          |                                   |
| Código postal (*)                             |                                   |
| Comunidad autónoma (*)                        | Seleccione una Comunidad Autonoma |
| Provincia (*)                                 | τ                                 |
| Municipio/Localidad (*)                       | τ                                 |
| Nº de habitantes del (*)<br>municipio         |                                   |

Se deben completar todos los campos obligatorios de la ventana, teniendo en cuenta ciertas validaciones (formato del NIF).

#### Datos del representante

Los datos del representante se encuentran en la pestaña 2:

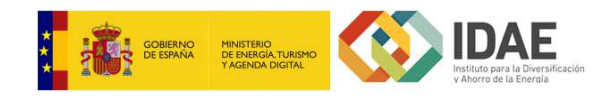

| *) Campo Ohlidatorio                                  |                                   |  |
|-------------------------------------------------------|-----------------------------------|--|
| , campo obligatorio                                   |                                   |  |
| Nombre 🥹 (*)                                          |                                   |  |
| Primer apellido 🥹 (*)                                 |                                   |  |
| Segundo apellido 😣                                    |                                   |  |
| Cargo (*)                                             |                                   |  |
| DNI/NIF/NIE (*)                                       |                                   |  |
| Dirección (*)                                         |                                   |  |
| Código postal (*)                                     |                                   |  |
| Comunidad autónoma (*)                                | Seleccione una Comunidad Autonoma |  |
| Provincia (*)                                         | ▼                                 |  |
| Municipio/Localidad (*)                               | ۲                                 |  |
| Correo electrónico para 🌒 (*)<br>notificaciones       |                                   |  |
| Repetir correo electrónico (*)<br>para notificaciones |                                   |  |
| Teléfono de contacto (*)                              |                                   |  |

Se deben completar todos los campos obligatorios de la ventana, teniendo en cuenta ciertas validaciones (formato del NIF).

#### Datos de contacto

Los datos de contacto se encuentran en la pestaña 3:

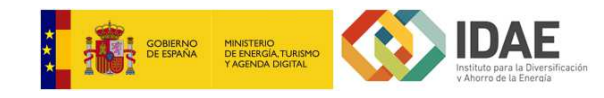

| *) Campo Obligatorio |  |
|----------------------|--|
| Contacto 1           |  |
| Nombre               |  |
| Primer apellido      |  |
| Segundo apellido     |  |
| Cargo                |  |
| DNI/NIF/NIE          |  |
| Correo electrónico   |  |
| Teléfono de contacto |  |

| Nombre               |  |
|----------------------|--|
| Primer apellido      |  |
| Segundo Apellido     |  |
| Cargo                |  |
| DNI/NIF/NIE          |  |
| Correo electrónico   |  |
| Teléfono de contacto |  |
|                      |  |

Se puede incluir hasta dos contactos además del solicitante y el representante. En esta ventana no hay datos obligatorios, puesto que puede quedar vacía. No obstante, si se completa el nombre de algún Contacto, se debe informar todos sus campos.

#### Datos del proyecto

Los datos del proyecto se encuentran en la pestaña 4:

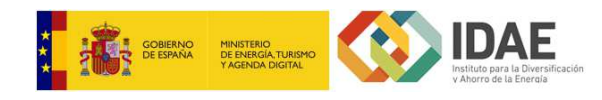

| *) Campo Obligatorio                                   |                                                                                                    |  |
|--------------------------------------------------------|----------------------------------------------------------------------------------------------------|--|
| y campo congatorio                                     |                                                                                                    |  |
| Título del proyecto (*)                                |                                                                                                    |  |
| Descrinción del provecto (*)                           |                                                                                                    |  |
| Descripción del proyecto (7                            |                                                                                                    |  |
|                                                        |                                                                                                    |  |
|                                                        |                                                                                                    |  |
|                                                        |                                                                                                    |  |
| Tipología de actuaciones(*)                            | 1.Sustitucion de lamparas por otras mas eficientes                                                                           |  |
|                                                        | 2. Sustitucion de luminarias y lamparas                                                                                      |  |
|                                                        | <ul> <li>4. Instalación de relojes astronomicos</li> </ul>                                                                   |  |
|                                                        | <ul> <li>5. Instalacion de sistemas de regulacion de flujo luminoso</li> <li>6. Sustitucion de cuadros de control</li> </ul> |  |
|                                                        |                                                                                                    |  |
| Inversión bruta (€) (*)                                |                                                                                                    |  |
| Coste elegíble (€) <i>(*</i> )                         |                                                                                                    |  |
|                                                        |                                                                                                    |  |
| Préstamo solicitado (€) (*)                            |                                                                                                    |  |
| Años amortización del (*)                              |                                                                                                    |  |
| Prestamo (c)                                           |                                                                                                    |  |
| Importe de otras ayudas (*)                            |                                                                                                    |  |
| actuación (€)                                          |                                                                                                    |  |
| Consumo anual de (*)                                   |                                                                                                    |  |
| electricidad de la instalación<br>existente (MWh/año)  |                                                                                                    |  |
|                                                        |                                                                                                    |  |
| Consumo anual de (*)<br>electricidad de la instalación |                                                                                                    |  |
| prevista (MWh/año)                                     |                                                                                                    |  |
| Reducción de consumo de (*)                            |                                                                                                    |  |
| energia eléctrica en<br>alumbrado (%)                  |                                                                                                    |  |
| O-115                                                  | -                                                                                                    |  |
| nueva instalación                                      |                                                                                                    |  |

En esta pestaña se deben completar todos los datos del proyecto solicitados, informando todos los campos obligatorios. Para cada tipologia de actuacion seleccionada se deberá informar el nº de elementos.

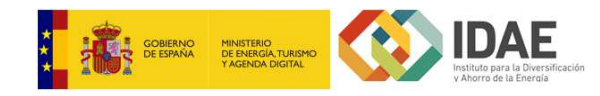

#### Programa de ayudas cambio modal y modos de transporte

#### Datos del beneficiario

Los datos del beneficiario se encuentran en la pestaña 1:

| Muestra información sobre el campo |                                                                                       |
|------------------------------------|---------------------------------------------------------------------------------------|
| (*) Campo obligatorio              |                                                                                       |
| Nombre / Razón social (*)          |                                                                                       |
| Primer apellido                    |                                                                                       |
| Segundo apellido                   |                                                                                       |
| NIF (*)                            |                                                                                       |
| Tipo de beneficiario (*)           | Asociaciones o agrupaciones empresariales del sector de la ensenanza de la conduccion |
| Correo electrónico (*)             |                                                                                       |
| Repetir correo electrónico (*)     |                                                                                       |
| Dirección postal (*)               |                                                                                       |
| Código postal (*)                  |                                                                                       |
| Comunidad autónoma (*)             | Seleccione una Comunidad Autonoma                                                     |
| Provincia (*)                      | <b>T</b>                                                                              |
| Municipio/Localidad (*)            | <b>•</b>                                                                              |
| CNAE                               |                                                                                       |
| CNAE 1 🥹 (*)                       |                                                                                       |
| CNAE 2 😡                           |                                                                                       |
| CNAE 3 😡                           |                                                                                       |
| CNAE 4 😡                           |                                                                                       |
| CNAE 5 😡                           |                                                                                       |

Se deben completar todos los campos obligatorios de la ventana, teniendo en cuenta ciertas validaciones (formato del NIF).

#### Datos del representante

Los datos del representante se encuentran en la pestaña 2:

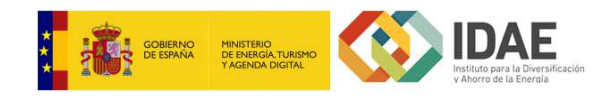

| ") Campo Obligatorio                                  |                                   |  |
|-------------------------------------------------------|-----------------------------------|--|
| Nombre 🥹 (*)                                          |                                   |  |
| Primer apellido 🥹 (*)                                 |                                   |  |
| Segundo apellido 😡                                    |                                   |  |
| Cargo (*)                                             |                                   |  |
| DNI/NIF/NIE (*)                                       |                                   |  |
| Dirección (*)                                         |                                   |  |
| Código postal (*)                                     |                                   |  |
| Comunidad autónoma (*)                                | Seleccione una Comunidad Autonoma |  |
| Provincia (*)                                         | •                                 |  |
| Municipio/Localidad (*)                               | ×                                 |  |
| Correo electrónico para 🥹 (*)<br>notificaciones       |                                   |  |
| Repetir correo electrónico (*)<br>para notificaciones |                                   |  |
| Teléfono de contacto (*)                              |                                   |  |

Se deben completar todos los campos obligatorios de la ventana, teniendo en cuenta ciertas validaciones (formato del NIF).

#### Datos de contacto

Los datos de contacto se encuentran en la pestaña 3:

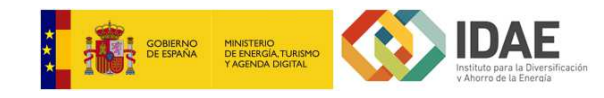

| *) Campo Obligatorio |  |
|----------------------|--|
| Contacto 1           |  |
| Nombre               |  |
| Primer apellido      |  |
| Segundo apellido     |  |
| Cargo                |  |
| DNI/NIF/NIE          |  |
| Correo electrónico   |  |
| Teléfono de contacto |  |

| Nombre               | ] |
|----------------------|---|
| Primer apellido      | ] |
| Segundo Apellido     | ] |
| Cargo                | ] |
| DNI/NIF/NIE          | ] |
| Correo electrónico   | ] |
| Teléfono de contacto | ] |
|                      |   |

Se puede incluir hasta dos contactos además del solicitante y el representante. En esta ventana no hay datos obligatorios, puesto que puede quedar vacía. No obstante, si se completa el nombre de algún Contacto, se debe informar todos sus campos.

#### Datos del proyecto

Los datos del proyecto se encuentran en la pestaña 4:

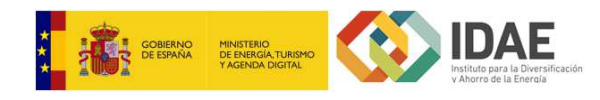

| (*) Campo Obligatorio                                                                                                    |                                                                                                    |
|----------------------------------------------------------------------------------------------------|----------------------------------------------------------------------------------------------------|
| Título del proyecto (*)                                                                                                    |                                                                                                    |
| Descripción del proyecto (*)                                                                                                 |                                                                                                    |
| Tipología de actuaciones o ( <sup>*)</sup><br>medida en la ubicación                                                         | 1 Planes de transporte sostenible al centro de trabajo       ▼         1.1. Plantilla trabajadores       ▼ |
| Inversión bruta (€) <i>(*</i> )                                                                                              |                                                                                                    |
| Coste elegible (€) <i>(*</i> )                                                                                               |                                                                                                    |
| Ayuda solicitada (€) <i>(*</i> )                                                                                             |                                                                                                    |
| Porcentaje de ayuda sobre (*)<br>elegible(%)                                                                                 | 0,00                                                                                                    |
| Importe de otras ayudas (*)<br>para la misma actuación (€)                                                                   |                                                                                                    |
| Importe de otras ayudas (*)<br>mínimis en los tres últimos<br>años (€)                                                       |                                                                                                    |
| Importe de otras solicitudes (*)<br>concedidas a este<br>beneficiario en esta<br>convocatoria de ayuda hasta<br>la fecha (€) |                                                                                                    |
| Ahorro energético final (*)<br>estimado (tep/año)                                                                            |                                                                                                    |
| Reducción de emisiones GEI (*)<br>(TCO2/año)                                                                                 |                                                                                                    |

En esta pestaña se deben completar todos los datos del proyecto solicitados, informando todos los campos obligatorios.

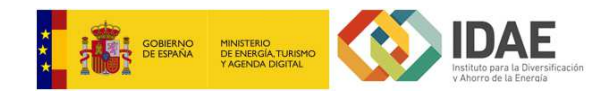

#### Programa de ayudas PYME y gran empresa sector industrial

#### Datos del beneficiario

Los datos del beneficiario se encuentran en la pestaña 1:

| (*) Campo politiquoto Nombre de la empresa (?) NIE (?) Correo electrónico (?) Repetición correo (?) Tipo de Empresa (en función (?) Prepetatio de planta Código CNAE (?) Código conAE (?) Selectione un código CNAE Olirección postal (?) Código postal (?) Código postal (?) Código postal (?) Código postal (?) Comunidad autónoma (?) Selectione una Comunidad Autonoma Provincia (?) Código postal (?) Comunidad autónoma (?) Selectione una Comunidad Autonoma Provincia (?) Comunidad autónoma (?) Selectione una Comunidad Autonoma Provincia (?) Comunidad autónoma (?) Selectione una Comunidad Autonoma Provincia (?) Comunidad autónoma (?) Selectione una Comunidad Autonoma Provincia (?) Comunidad autónoma (?) Selectione una Comunidad Autonoma Provincia (?) Comunidad autónoma (?) Selectione una Comunidad Autonoma Provincia (?) Comunidad autónoma (?) Selectione una Comunidad Autonoma Provincia (?) Comunidad autónoma (?) Selectione una Comunidad Autonoma Provincia (?) Comunidad autónoma (?) Selectione una Comunidad Autonoma Provincia (?) Composición accionarial de la empresa o entidad solicitante Participado por entidad pública via gran empresa O SI ® NO Entidad / Socio 1 Privada Privada Pri | <ul> <li>muestra información sobre el campi</li> </ul>      | 0                                                                              |                 |
|----------------------------------------------------------------------------------------------------|-------------------------------------------------------------|--------------------------------------------------------------------------------|-----------------|
| Nombre de la empresa (?)         NIF (?)         Correo electrónico (?)         Repetición correo (?)         electrónico (?)         Tipo de Empresa (en función (?)         Proyincia (?)         Código CNAE (?)         Seleccióne un oddigo CNAE         Olídigo CNAE (?)         Seleccióne un oddigo CNAE         Dirección postal (?)         Código postal (?)         Código postal (?)         Código postal (?)         Comunidad autónoma (?)         Seleccióne una Camunidad Autonoma         Provincia (?)         Municipio/L.ocalidad (?)         Oltos económicos de la empresa o entidad solicitante         Volumen de negocio último (?)         año (6)         Número de empleados (?)         Composición accionarial de la empresa o entidad solicitante         Participación         Provincia (?)         Publica       % participación         Privada       (*)         Privada       (*)         Privada       (*)         Privada       (*)         Privada       (*)         Privada       (*)         Privada       (*)         Privada       (*)                                                                                                    | (*) Campo obligatorio                                       |                                                                                |                 |
| NF (*) Correo electrónico (*) Repetición correo (*) electrónico (*) Tipo de Empresa (en función (*) Prequeña empresa Código CNAE (*) Seleccióne un código CNAE Código postal (*) Código postal (*) Código postal ( | Nombre de la empresa (*)                                    |                                                                                |                 |
| Correo electrónico (?)  Repetición correo (?)  Tipo de Empresa (en función (?) Pequeia empresa  Código CNAE (?) Seleccione un código CNAE  Código CNAE (?) Seleccione un código CNAE  Código postal (?)  Código postal (?)  Comunidad autónoma (?)  Seleccione una Comunidad Autonoma  Provincia (?)  Comunidad autónoma (?)  Seleccione una Comunidad Autonoma  Provincia (?)  Comunidad autónoma (?)  Seleccione una Comunidad Autonoma  Provincia (?)  Comunidad autónoma (?)  Seleccione una Comunidad Autonoma  Provincia (?)  Comunidad autónoma (?)  Seleccione una Comunidad Autonoma  Provincia (?)  Comunidad autónoma (?)  Seleccione una Comunidad Autonoma  Provincia (?)  Comunidad autónoma (?)  Seleccione una Comunidad Autonoma  Provincia (?)  Comunidad autónoma (?)  Seleccione una Comunidad Autonoma  Provincia (?)  Comunidad autónoma (?)  Seleccione una Comunidad Autonoma  Provincia (?)  Comunidad autónoma (?)  Seleccione una Comunidad Autonoma  Provincia (?)  Comunidad autónoma (?)  Seleccione una Comunidad Autonoma  Provincia (?)  Comunidad autónoma (?)  Seleccione una Comunidad Autonoma  Provincia (?)  Comunidad autónoma (?)  Seleccione una Comunidad Autonoma  Provincia (?)  Comunidad (?)  Comunidad autónoma (?)  Seleccione una Comunidad Autonoma  Provincia (?)  Comunidad autónoma (?)  Seleccione una Comunidad Autonoma  Provincia (?)  Comunidad (?)  Comunidad (?)  Comunidad (?)  Comunidad (?)  Publica  Publica Publica Publica Publica Publica Publica Publica Publica Publica Publica Publica Publica Publica Publica Publica Publica Publica Publica Publica Publica Publica Publica Publica Publica Publica Publica Publica Publica Publica Publica Publica Publica Publica Publica | NIF (*)                                                     |                                                                                |                 |
| Repetición correc (?)         Tipo de Empresa (en función (?)         Provietano de planta         Código CNAE (?)         Seleccione un código CNAE         Obrección postal (?)         Código postal (?)         Código postal (?)         Código postal (?)         Código postal (?)         Código postal (?)         Código postal (?)         Código postal (?)         Código postal (?)         Código postal (?)         Código postal (?)         Comunidad autónoma (?)         Seleccione una Comunidad Autonoma         Provincia (?)         Municipio/Localidad (?)         Datos económicos de la empresa o entidad solicitante         Volumen de negocio último (?)         año (6)         Nùmero de empleados (?)         Composición accionarial de la empresa o entidad solicitante         Paticipado por entidad pública vío gran empresa © SI ® NO         Endidad / Socio 1       Problica         Privada       Image         Entidad / Socio 2       Publica         Privada       Image         Entidad / Socio 3       Publica         Privada       Image         Inidad / Socio 5       Publica                                                                                                    | Correo electrónico (*)                                      |                                                                                |                 |
| Tipo de Empresa (en función (*)       Prequeña empresa       •         Tipo de beneficiario (*)       Propietario de planta       •         Código CNAE (*)       Seleccione un código CNAE       •         Dirección postal (*)       •       •         Código postal (*)       •       •         Código postal (*)       •       •         Código postal (*)       •       •         Código postal (*)       •       •         Código postal (*)       •       •         Comunidad autónoma (*)       Seleccione una Comunidad Autonoma       •         Provincia (*)       •       •         Municipio/Localidad (*)       •       •         Datos econômicos de la empresa o entidad solicitante       •         Volumen de negocio último (*)       •       •         Balance general del último (*)       •       •         Número de empleados (*)       •       •         Composición accionarial de la empresa o entidad solicitante       •         Participación accionarial de la empresa • SI * NO       •         •       •       •         •       •       •         •       •       •         •       •       • <td>Repetición correo (*)<br/>electrónico</td> <td></td> <td></td>                                                                                                    | Repetición correo (*)<br>electrónico                        |                                                                                |                 |
| Tipo de beneficiario (°)       Propietario de planta       •         Código CNAE (°)       Seleccione un código CNAE       •         Dirección postal (°)       •       •         Código postal (°)       •       •         Código postal (°)       •       •         Código postal (°)       •       •         Comunidad autónoma (°)       Seleccione una Comunidad Autonoma       •         Provincia (°)       •       •         Municipio/Localidad (°)       •       •         Datos económicos de la empresa o entidad solicitante       •         Volumen de negocio último (°)       •       •         año (¢)       •       •         Número de empleados (°)       •       •         Composición accionarial de la empresa o entidad solicitante       •         Participado por entidad pública v/o gran empresa © SI ® NO       •         •       •       •         •       •       •         •       •       •         •       •       •         Volumen de negocio último (°)       •       •         año (¢)       •       •         Composición accionarial de la empresa o entidad solicitante       •                                                                                                    | Tipo de Empresa (en función (*)<br>del reglamento 651/2014) | Pequeña empresa                                                                | ۲               |
| Código CNAE (*)       Seleccione un código CNAE       •         Dirección postal (*)       •         Código postal (*)       •         Comunidad autónoma (*)       Seleccione una Comunidad Autonoma       •         Provincia (*)       •       •         Municipio/Localidad (*)       •       •         Datos económicos de la empresa o entidad solicitante       •         Volumen de negocio último (*)       •         Balance general del último (*)       •         año (¢)       •         Composición accionarial de la empresa o entidad solicitante         Participado por entidad pública v/o gran empresa • SI • NO         Entidad / Socio 1       • Publica         • Privada       •         Initidad / Socio 2       • Publica         • Privada       •         Initidad / Socio 3       • Publica         • Privada       •         Initidad / Socio 4       • Publica         • Privada       •         Initidad / Socio 5       • Publica         • Privada       •                                                                                                    | Tipo de beneficiario (*)                                    | Propietario de planta                                                          | ۲               |
| Dirección postal (?) Comunidad autónoma (?) Seleccione una Comunidad Autonoma Provincia (?) Municipio/Localidad (?) Datos económicos de la empresa o entidad solicitante Volumen de negocio último (?) Balance general del último (?) Balance general del último (?) Composición accionarial de la empresa o entidad solicitante Participado por entidad pública v/o gran empresa • SI • NO Entidad / Socio 1 • Publica • publica • privada Entidad / Socio 3 • Publica • privada                                                                                                    | Código CNAE (*)                                             | Seleccione un código CNAE                                                      | ۲               |
| Código postal (?) Comunidad autónoma (?) Seleccione una Comunidad Autonoma Provincia (?) Provincia (?) Municipio/Localidad (?) Datos económicos de la empresa o entidad solicitante Volumen de negocio último (?) año (€) Balance general del último (?) año (€) Número de empleados (?) Composición accionarial de la empresa o entidad solicitante Participado por entidad pública v/o gran empresa O SI € NO Entidad / Socio 1 Publica % participación Entidad / Socio 2 Publica % participación Entidad / Socio 4 Privada Entidad / Socio 5 Publica % participación Privada                                                                                                    | Dirección postal (*)                                        |                                                                                |                 |
| Comunidad autónoma (*) Seleccione una Comunidad Autonoma  Provincia (*)  Provincia (*)  Municipio/Localidad (*)  Datos económicos de la empresa o entidad solicitante  Volumen de negocio último (*) año (¢)  Balance general del último (*) año (¢)  Composición accionarial de la empresa o entidad solicitante  * Composición accionarial de la empresa o entidad solicitante  * Composición accionarial de la empresa o entidad solicitante  * Composición accionarial de la empresa o entidad solicitante  * articipado por entidad pública v/o gran empresa • SI • NO Entidad / Socio 1 • Publica % participación Entidad / Socio 2 • Publica % participación Entidad / Socio 3 • Publica % participación Entidad / Socio 4 • Publica % participación Entidad / Socio 5 • Publica % participación Entidad / Socio 5 • Publica % partici  | Código postal (*)                                           |                                                                                |                 |
| Provincia (?)       •         Municipio/Localidad (?)       •         Datos económicos de la empresa o entidad solicitante       •         Volumen de negocio último (?)<br>año (€)       •         Balance general del último (?)<br>año (€)       •         Número de empleados (?)       •         Composición accionarial de la empresa o entidad solicitante         Participado por entidad pública v/o gran empresa O SI ® NO         Entidad / Socio 1       • Publica       % participación         • Privada       •       •         Entidad / Socio 2       • Publica       % participación         • Privada       •       •         Entidad / Socio 3       • Publica       % participación         • Privada       •       •         Entidad / Socio 4       • Publica       % participación         • Privada       •       •         • Privada       •       •                                                                                                    | Comunidad autónoma (*)                                      | Seleccione una Comunidad Autonoma                                              | τ               |
| Municipio/Localidad (*)       •         Datos económicos de la empresa o entidad solicitante         Volumen de negocio último (*)         Balance general del último (*)         año (€)         Número de empleados (*)         Composición accionarial de la empresa o entidad solicitante         Participado por entidad pública v/o gran empresa • SI • NO         Entidad / Socio 1       • Publica         • Privada       • participación         Entidad / Socio 2       • Publica         • Privada       • participación         Entidad / Socio 3       • Publica         • Privada       • participación         Entidad / Socio 4       • Publica         • Privada       • participación                                                                                                    | Provincia (*)                                               |                                                                                | ۲               |
| Datos económicos de la empresa o entidad solicitante         Volumen de negocio último (?)         Balance general del último (?)         año (€)         Número de empleados (?)         Composición accionarial de la empresa o entidad solicitante         Participado por entidad pública v/o gran empresa OSI © NO         Entidad / Socio 1       Publica         Publica       % participación         Entidad / Socio 2       Publica         Privada       Privada         Entidad / Socio 3       Publica         Privada       % participación         Entidad / Socio 4       Publica         Privada       % participación         Entidad / Socio 3       Publica         Publica       % participación         Entidad / Socio 4       Publica         Pivada          Entidad / Socio 5       Publica                                                                                                    | Municipio/Localidad (*)                                     |                                                                                | ۲               |
| Volumen de negocio último (*)         Balance general del último (*)         año (€)         Número de empleados (*)         Composición accionarial de la empresa o entidad solicitante         Participado por entidad pública v/o gran empresa • SI • NO         Entidad / Socio 1       • Publica         • Privada         Entidad / Socio 2       • Publica         • Privada         Entidad / Socio 3       • Publica         • Privada         Entidad / Socio 4       • Publica         • Privada         Entidad / Socio 5       • Publica         • Privada       • Privada                                                                                                    | Datos económicos de la e                                    | mpresa o entidad solicitan                                                     | te              |
| Balance general del último (*)         Número de empleados (*)         Composición accionarial de la empresa o entidad solicitante         Participado por entidad pública v/o gran empresa SI                                                                                                    | Volumen de negocio último (*)<br>año (€)                    |                                                                                |                 |
| Número de empleados (*)         Composición accionarial de la empresa o entidad solicitante         Participado por entidad pública v/o gran empresa • SI • NO         Entidad / Socio 1       • Publica       % participación         Entidad / Socio 2       • Publica       % participación         Entidad / Socio 3       • Publica       % participación         Entidad / Socio 3       • Publica       % participación         Entidad / Socio 4       • Publica       % participación         Entidad / Socio 4       • Publica       % participación         Entidad / Socio 5       • Publica       % participación                                                                                                    | Balance general del último (*)<br>año (€)                   |                                                                                |                 |
| Composición accionarial de la empresa o entidad solicitante         Participado por entidad pública v/o gran empresa OSI ONO         Entidad / Socio 1       Publica         Privada       Marticipación         Entidad / Socio 2       Publica         Privada       Marticipación         Entidad / Socio 3       Publica         Privada       Marticipación         Entidad / Socio 3       Publica         Privada       Marticipación         Entidad / Socio 4       Publica         Privada       Marticipación         Entidad / Socio 4       Publica         Privada       Marticipación         Entidad / Socio 4       Publica         Privada       Marticipación         Entidad / Socio 5       Publica         Privada       Marticipación                                                                                                    | Número de empleados (*)                                     |                                                                                |                 |
| Participado por entidad pública y/o gran empresa SI  NO Entidad / Socio 1 Publica Privada Entidad / Socio 2 Publica Privada Entidad / Socio 3 Publica Privada Entidad / Socio 4 Publica Privada Entidad / Socio 5 Publica Privada                                                                                                    | Composición accionarial c                                   | le la empresa o entidad so                                                     | licitante       |
| Entidad / Socio 1  Publica Privada  Entidad / Socio 2  Publica Privada  Entidad / Socio 3  Publica Privada  Entidad / Socio 4 Publica Privada  Entidad / Socio 5 Publica Privada                                                                                                    | Participado por entidad pública y/o gr                      | an empresa                                                                     |                 |
| Entidad / Socio 2 Publica Privada Publica Privada Publica Privada Publica Privada Publica Privada Publica Privada Publica Privada Publica Privada Publica Privada Publica Privada                                                                                                    | Entidad / Socio 1                                           | <ul><li>○ Publica</li><li>○ Privada</li></ul>                                  | % participación |
| Entidad / Socio 3 Publica % participación Entidad / Socio 4 Publica % participación Entidad / Socio 5 Privada Entidad / Socio 5 Publica % participación Entidad / Socio 5 Publica % participación                                                                                                    | Entidad / Socio 2                                           | <ul><li>○ Publica</li><li>○ Privada</li></ul>                                  | % participación |
| Entidad / Socio 4 O Publica % participación<br>O Privada Entidad / Socio 5 O Publica % participación                                                                                                    |                                                             |                                                                                | % participación |
| Entidad / Socio 5 O Publica % participación                                                                                                    | Entidad / Socio 3                                           | O Privada                                                                      |                 |
|                                                                                                    | Entidad / Socio 3<br>Entidad / Socio 4                      | <ul> <li>Publica</li> <li>Privada</li> <li>Publica</li> <li>Privada</li> </ul> | % participación |

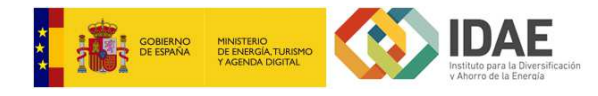

Se deben completar todos los campos obligatorios de la ventana, teniendo en cuenta ciertas validaciones (formato del NIF).

#### Datos del representante

Los datos del representante se encuentran en la pestaña 2:

| *) Campo Obligatorio                                  |                                   |
|-------------------------------------------------------|-----------------------------------|
|                                                       |                                   |
| Nombre 🥹 (*)                                          |                                   |
| Primer apellido 🥑 (*)                                 |                                   |
| Segundo apellido 😡                                    |                                   |
| Cargo (*)                                             |                                   |
| DNI/NIF/NIE (*)                                       |                                   |
| Dirección (*)                                         |                                   |
| Código postal (*)                                     |                                   |
| Comunidad autónoma (*)                                | Seleccione una Comunidad Autonoma |
| Provincia (*)                                         | •                                 |
| Municipio/Localidad (*)                               | <b>T</b>                          |
| Correo electrónico para 🥑 (*)<br>notificaciones       |                                   |
| Repetir correo electrónico (*)<br>para notificaciones |                                   |
| Talifarra da santa da (*)                             |                                   |

Se deben completar todos los campos obligatorios de la ventana, teniendo en cuenta ciertas validaciones (formato del NIF).

#### Datos de contacto

Los datos de contacto se encuentran en la pestaña 3:

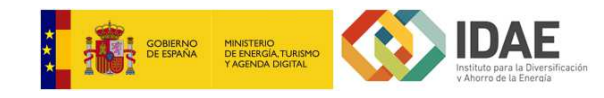

| *) Campo Obligatorio |  |
|----------------------|--|
| Contacto 1           |  |
| Nombre               |  |
| Primer apellido      |  |
| Segundo apellido     |  |
| Cargo                |  |
| DNI/NIF/NIE          |  |
| Correo electrónico   |  |
| Teléfono de contacto |  |

| Nombre               | ] |
|----------------------|---|
| Primer apellido      | ] |
| Segundo Apellido     | ] |
| Cargo                | ] |
| DNI/NIF/NIE          | ] |
| Correo electrónico   | ] |
| Teléfono de contacto | ] |
|                      |   |

Se puede incluir hasta dos contactos además del solicitante y el representante. En esta ventana no hay datos obligatorios, puesto que puede quedar vacía. No obstante, si se completa el nombre de algún Contacto, se debe informar todos sus campos.

#### Datos del proyecto

Los datos del proyecto se encuentran en la pestaña 4:

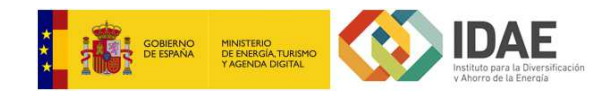

| *) Campo Obligatorio                                 |                                                                |
|------------------------------------------------------|----------------------------------------------------------------|
| y campo cangatono                                    |                                                                |
| Título del proyecto                                  | (*)                                                            |
| Descrinción del provecto                             | (*)                                                            |
| Description des proyecto                             |                                                                |
|                                                      |                                                                |
|                                                      |                                                                |
|                                                      |                                                                |
| Nombre de la planta                                  | (*)                                                            |
| industrial donde se realiza el                       |                                                                |
| p. 09000                                             |                                                                |
| Sujeta al régimen de<br>comercio de derechos de      |                                                                |
| emisión para el periodo<br>2013-2020?                |                                                                |
|                                                      |                                                                |
| Tipología de actuaciones o<br>medida en la ubicación | (*) Mejora de la tecnología en equipos y procesos industriales |
|                                                      |                                                                |
| Dirección postal                                     |                                                                |
| Código postal                                        | (*)                                                            |
| Comunidad autónoma                                   | (*) Seleccione una Comunidad Autonoma                          |
| Comunicad autonoma                                   |                                                                |
| Provincia                                            | (*)                                                            |
| Municipio/Localidad                                  | (*)                                                            |
|                                                      |                                                                |
| Código CNAE                                          | (*) Seleccione un código CNAE                                  |
| Inversión elegible (€)                               | (*)                                                            |
| Average and the test of the                          | /#)                                                            |
| Ayuda solicitada (€)                                 |                                                                |
| Importe otras ayudas                                 | (*)                                                            |
| misma actuación                                      |                                                                |
| Aborro energía final total                           | (*)                                                            |
| (tep/año)                                            |                                                                |

En esta pestaña se deben completar todos los datos del proyecto solicitados, informando todos los campos obligatorios.

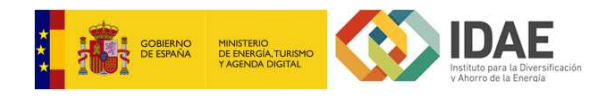

#### Programa de ayudas para la rehabilitación energética de edificios existentes

#### Datos del beneficiario

Los datos del beneficiario se encuentran en la pestaña 1:

| Muestra información sobre el campo         |                                   |
|--------------------------------------------|-----------------------------------|
| (*) Campo Obligatorio                      |                                   |
| Nombre de la empresa (*)                   |                                   |
| NIF (*)                                    |                                   |
| Domicilio o domicilio social (*)           |                                   |
| Código postal (*)                          |                                   |
| Comunidad autónoma (*)                     | Seleccione una Comunidad Autonoma |
| Provincia (*)                              | •                                 |
| Municipio/Localidad (*)                    | <b>T</b>                          |
| ¿Empresa del sector<br>transporte? (Sí/No) | ⊃ Si<br>⊃ No                      |
|                                            |                                   |

Se deben completar todos los campos obligatorios de la ventana, teniendo en cuenta ciertas validaciones (formato del NIF).

#### Datos del representante

Los datos del representante se encuentran en la pestaña 2:

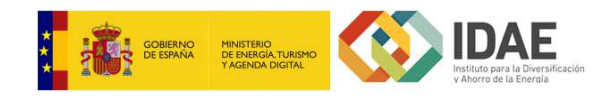

| *) Campo Oblicatorio                                  |                                   |  |
|-------------------------------------------------------|-----------------------------------|--|
| ) oumpo obligatorio                                   |                                   |  |
| Nombre (*)                                            |                                   |  |
| Primer apellido 🥹 (*)                                 |                                   |  |
| Segundo apellido 😡                                    |                                   |  |
| Cargo (*)                                             |                                   |  |
| DNI/NIF/NIE (*)                                       |                                   |  |
| Dirección (*)                                         |                                   |  |
| Código postal (*)                                     |                                   |  |
| Comunidad autónoma (*)                                | Seleccione una Comunidad Autonoma |  |
| Provincia (*)                                         | ▼]                                |  |
| Municipio/Localidad (*)                               | ▼]                                |  |
| Correo electrónico para 🥹 (*)<br>notificaciones       |                                   |  |
| Repetir correo electrónico (*)<br>para notificaciones |                                   |  |
| Teléfono de contacto (*)                              |                                   |  |

Se deben completar todos los campos obligatorios de la ventana, teniendo en cuenta ciertas validaciones (formato del NIF).

#### Datos de contacto

Los datos de contacto se encuentran en la pestaña 3:

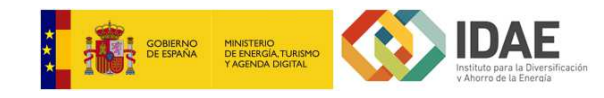

| *) Campo Obligatorio |  |
|----------------------|--|
| Contacto 1           |  |
| Nombre               |  |
| Primer apellido      |  |
| Segundo apellido     |  |
| Cargo                |  |
| DNI/NIF/NIE          |  |
| Correo electrónico   |  |
| Teléfono de contacto |  |

| Nombre               | ] |
|----------------------|---|
| Primer apellido      | ] |
| Segundo Apellido     | ] |
| Cargo                | ] |
| DNI/NIF/NIE          | ] |
| Correo electrónico   | ] |
| Teléfono de contacto | ] |
|                      |   |

Se puede incluir hasta dos contactos además del solicitante y el representante. En esta ventana no hay datos obligatorios, puesto que puede quedar vacía. No obstante, si se completa el nombre de algún Contacto, se debe informar todos sus campos.

#### Datos del proyecto

Los datos del proyecto se encuentran en la pestaña 4:

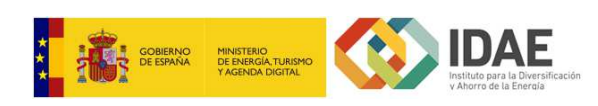

| Muestra información sobre el campo                                                                                                    |                                                                                                    |   |
|----------------------------------------------------------------------------------------------------|----------------------------------------------------------------------------------------------------|---|
| (*) Campo Obligatorio                                                                                                    |                                                                                                    |   |
| Título del proyecto (*)                                                                                                    |                                                                                                    |   |
| Descripción del proyecto (*)                                                                                                    |                                                                                                    | i |
| Tipología de actuaciones o( <sup>1</sup> )<br>e 1. Mejora de la eficie<br>2. Mejora de la eficie<br>3. Sustitucion de ene<br>4. Sustitucion de ene<br>Tipo de beneficierie ( <sup>1</sup> )                                                                                                    | encia energetica de la envolvente termica<br>encia energetica de las instalaciones termicas y de iluminacion<br>ergia convencional por energia solar termica<br>ergia convencional por energia geotermica                                                                                                    |   |
|                                                                                                    | anduales de edificios existentes destinados a cualquier uso siempre *                                                                                                    |   |
| CNAE 1 (9) (7)                                                                                                    |                                                                                                    |   |
| CNAE 2 😡                                                                                                    |                                                                                                    |   |
| CNAE 3 @                                                                                                    |                                                                                                    |   |
|                                                                                                    |                                                                                                    |   |
|                                                                                                    |                                                                                                    |   |
|                                                                                                    |                                                                                                    |   |
| Tralacía da astuación 1                                                                                                    |                                                                                                    |   |
|                                                                                                    |                                                                                                    | Ξ |
| I.Coste elegible                                                                                                    |                                                                                                    | Ξ |
| ILCoste elegible<br>ILCoste económica sin contraprestación                                                                                                    | 0.00                                                                                                    |   |
| I.Coste elegible<br>II. Ayuda económica sin contraprestación<br>1. Ayuda base                                                                                                    | 0.0                                                                                                    |   |
| I.Coste elegible<br>II. Ayuda económica sin contraprestación<br>1. Ayuda base<br>2. Ayuda adicional                                                                                                    | 0,00<br>0,00                                                                                                    | Ē |
| I.Coste elegible II. Ayuda económica sin contraprestación 1. Ayuda base 2. Ayuda adicional a. Ayuda adicional por criterio social                                                                                                    | p.00                                                                                                    | Θ |
| I.Coste elegible II. Ayuda económica sin contraprestación I. Ayuda base 2. Ayuda adicional a. Ayuda adicional por criterio social b. Ayuda adicional por actuación integrada                                                                                                    | p.oo                                                                                                    | Θ |
| I.Coste elegible II. Ayuda económica sin contraprestación I. Ayuda base 2. Ayuda adicional a. Ayuda adicional por criterio social b. Ayuda adicional por actuación integrada c. Ayuda adicional por eficiencia energética                                                                                                    | p.00<br>p.00                                                                                                    |   |
| I.Coste elegible II. Ayuda económica sin contraprestación 1. Ayuda base 2. Ayuda adicional a. Ayuda adicional por criterio social b. Ayuda adicional por actuación integrada c. Ayuda adicional por eficiencia energética III. Préstamo reembolsable                                                                                                    |                                                                                                    |   |
| I.Coste elegible II. Ayuda económica sin contraprestación 1. Ayuda base 2. Ayuda adicional a. Ayuda adicional por criterio social b. Ayuda adicional por actuación integrada c. Ayuda adicional por eficiencia energética III. Préstamo reembolsable                                                                                                    |                                                                                                    |   |
| I.Coste elegible II. Ayuda económica sin contraprestación 1. Ayuda base 2. Ayuda adicional a. Ayuda adicional por criterio social b. Ayuda adicional por actuación integrada c. Ayuda adicional por eficiencia energética III. Préstamo reembolsable Total                                                                                                    |                                                                                                    |   |
| I.Coste elegible II. Ayuda económica sin contraprestación I. Ayuda base 2. Ayuda adicional a. Ayuda adicional por criterio social b. Ayuda adicional por actuación integrada c. Ayuda adicional por eficiencia energética III. Préstamo reembolsable Total I. Coste elegible total                                                                                                    | p.00         p.00         p.00 <t< td=""><td></td></t<> |   |
| I. Coste elegible II. Ayuda económica sin contraprestación 1. Ayuda base 2. Ayuda adicional a. Ayuda adicional por criterio social b. Ayuda adicional por actuación integrada c. Ayuda adicional por eficiencia energética III. Préstamo reembolsable Total I. Coste elegible total II. Ayuda económica sin contraprestación                                                                                                    |                                                                                                    |   |
| I.Coste elegible<br>I. Ayuda económica sin contraprestación<br>1. Ayuda base<br>2. Ayuda adicional<br>a. Ayuda adicional por criterio social<br>b. Ayuda adicional por actuación integrada<br>c. Ayuda adicional por eficiencia energética<br>III. Préstamo reembolsable<br>Total<br>1. Coste elegible total<br>II. Ayuda económica sin contraprestación<br>total<br>1. Ayuda base total                                                                                                    |                                                                                                    |   |
| I.Coste elegible<br>I.Ayuda económica sin contraprestación<br>1. Ayuda base<br>2. Ayuda adicional<br>a. Ayuda adicional por criterio social<br>b. Ayuda adicional por actuación integrada<br>c. Ayuda adicional por eficiencia energética<br>III. Préstamo reembolsable<br>Total<br>I. Coste elegible total<br>I. Coste elegible total<br>I. Ayuda económica sin contraprestación<br>total<br>1. Ayuda base total<br>2. Ayuda Adicional total                                                                                                    |                                                                                                    |   |
| I. Coste elegible I. Ayuda económica sin contraprestación 1. Ayuda base 2. Ayuda adicional a. Ayuda adicional por criterio social b. Ayuda adicional por actuación integrada c. Ayuda adicional por eficiencia energética III. Préstamo reembolsable Total I. Coste elegible total I. Ayuda económica sin contraprestación total 1. Ayuda base total 2. Ayuda Adicional total a. Ayuda adicional por criterio social                                                                                                    |                                                                                                    |   |
| I. Coste elegible II. Ayuda económica sin contraprestación 1. Ayuda base 2. Ayuda adicional a. Ayuda adicional por criterio social b. Ayuda adicional por actuación integrada c. Ayuda adicional por eficiencia energética III. Préstamo reembolsable Total I. Coste elegible total II. Ayuda económica sin contraprestación 1. Ayuda base total 2. Ayuda Adicional total a. Ayuda adicional por criterio social b. Ayuda adicional por criterio social b. Ayuda adicional por criterio social                                                                                                    |                                                                                                    |   |
| I.Coste elegible I. Ayuda económica sin contraprestación I. Ayuda base 2. Ayuda adicional a. Ayuda adicional por criterio social b. Ayuda adicional por eficiencia energética III. Préstamo reembolsable Total I. Coste elegible total I. Ayuda económica sin contraprestación total I. Ayuda base total 2. Ayuda adicional por criterio social b. Ayuda adicional por criterio social c. Ayuda adicional por criterio social L. Ayuda base total a. Ayuda adicional por criterio social b. Ayuda adicional por criterio social c. Ayuda adicional por criterio social b. Ayuda adicional por criterio social c. Ayuda adicional por criterio social c. Ayuda adicional por criterio social c. Ayuda adicional por eficiencia energética total c. Ayuda adicional por eficiencia energética total |                                                                                                    |   |

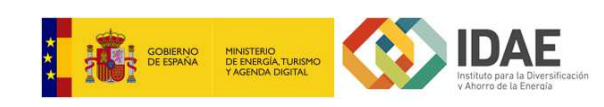

| Dirección postal (*)                                           |                                   |  |
|----------------------------------------------------------------|-----------------------------------|--|
| Código postal (*)                                              |                                   |  |
| Comunidad autónoma (*)                                         | Seleccione una Comunidad Autonoma |  |
| Provincia (*)                                                  | •                                 |  |
| Localidad (*)                                                  | •                                 |  |
| Año de construcción (*)                                        |                                   |  |
| Uso del edificio (*)                                           | USO RESIDENCIAL                   |  |
| Nº de edificios (*)                                            |                                   |  |
| Nº de viviendas 🌚                                              | 0                                 |  |
| Nº de habitaciones(en caso<br>de establecimiento hotelero)     |                                   |  |
| Nº de plantas habitables (*)                                   |                                   |  |
| Superficie acondicionada a (*)<br>rehabilitar reflejada en los |                                   |  |

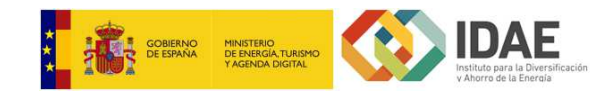

| Datos energéticos                                                               |      |  |
|---------------------------------------------------------------------------------|------|--|
| Calificación energética (*)<br>edificio sin rehabilitar según<br>RD 235/2013    | Ar   |  |
| Calificación energética (*)<br>edificio ya rehabilitado<br>según RD 235/2013    | A V  |  |
| Nombre y Apellidos del (*)<br>Técnico Certificador                              |      |  |
| Fecha de Registro del (*)<br>certificado en el Órgano<br>Competente             |      |  |
| Consumo de energía final (*)<br>actual del edificio/s<br>(kWh/año)              |      |  |
| Consumo de energía final (*)<br>del edificio/s rehabilitado/s<br>(kwh/año)      |      |  |
| Ahorro de energía final del (*)<br>edificio tras la actuación<br>(kWh/año)      | 0.0  |  |
| Emisiones CO2 del edificio/s (*)<br>actual/es (kg CO2/m2 año)                   |      |  |
| Emisiones CO2 del edificio/s (*)<br>rehabilitado/s (kg CO2/m2<br>año)           |      |  |
| Ahorro Emisiones CO2 del (*)<br>edificio/s tras la actuación<br>(kg CO2/m2 año) | 0,00 |  |
| Potencia térmica de 🥹<br>generador para tipología 2.<br>P(kWť)                  | (7)  |  |
| Potencia de la instalación<br>solar térmica nueva para<br>tipología 3. Ps(kWt)  | (*)  |  |
| Potencia térmica de 🥹<br>generador para tipología 4.<br>P/kWt)                  | (*)  |  |

En esta pestaña se deben completar todos los datos del proyecto solicitados, informando todos los campos obligatorios.

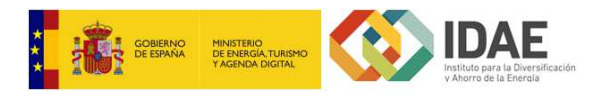

#### Asociar documentación a la solicitud

Todas las solicitudes requieren de una serie de documentos tipificados, obligatorios u opcionales. Para asociar esta documentación a la solicitud, tanto desde el bloque **Documentación común** como desde **Documentación adicional**, se realiza de la siguiente forma:

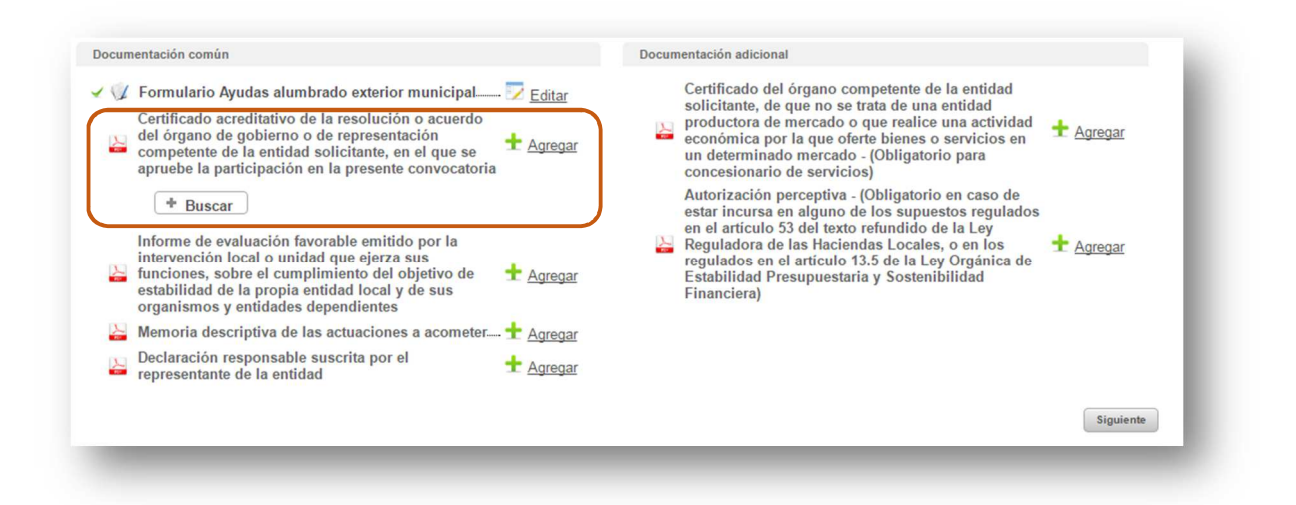

Seleccionando el tipo de documento a adjuntar, se pulsa sobre *Agregar*, permitiendo buscar en el directorio local, el documento oportuno. En caso de que se necesite adjuntar más de un documento por tipología, se debe seleccionar de nuevo *Agregar*.

Una vez completado el formulario y asociados todos los documentos obligatorios (se marcan con un check verde), permite firmar y presentar la solicitud pulsando el botón *Siguiente*.

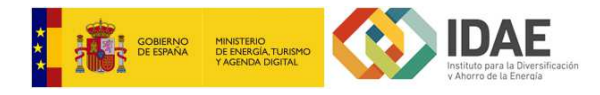

#### Firma de la solicitud y documentación

Tras pulsar sobre el botón *Siguiente*, se visualiza la documentación presentada (el formulario de solicitud se considera un documento más, transformado automáticamente a PDF).

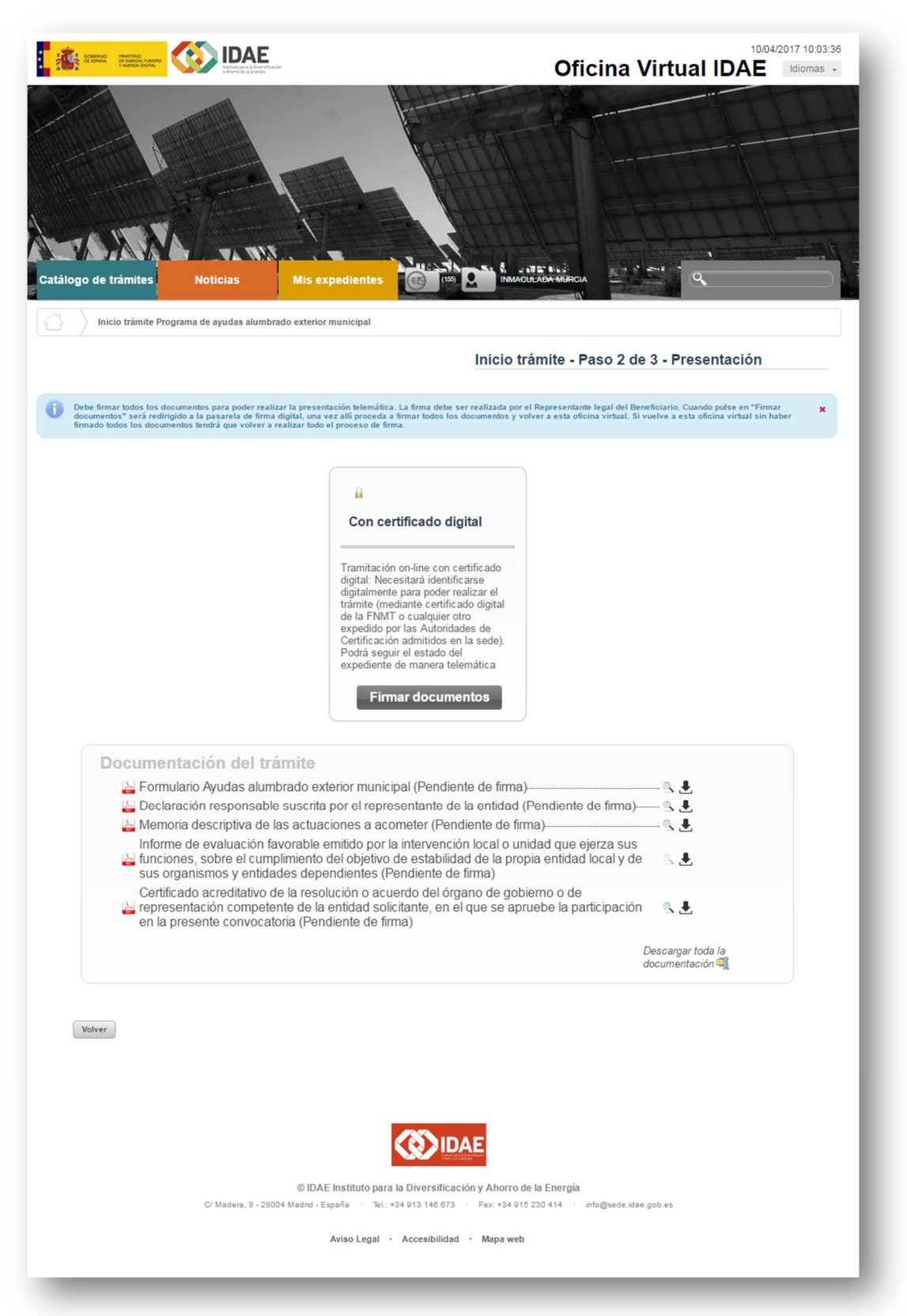

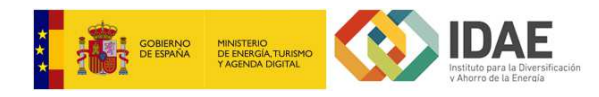

Pulsando sobre *Firmar documentos*, se accede a la plataforma de firma de IDAE, en la cual se debe firmar todos los documentos antes de volver a la oficina virtual, para ello se debe seleccionar el certificado digital del representante legal informado en la solicitud.

En la plataforma de firma de IDAE aparece el listado de documentos asociados a la solicitud, incluido el formulario.

| Firmar todos Cancelar operación | Configuración                                                                 |               |           |
|---------------------------------|-------------------------------------------------------------------------------|---------------|-----------|
| Archivo                         | Tipo de archivo                                                               | Tamaño        | Estado    |
| SOLICITUD_ALUMBRADO.pdf         | application/pdf                                                               | 117.273 Bytes | Pendiente |
| Doc1.xlsx                       | ${\it application/vnd.openxml formats-officed ocument.spreadsheetml.sheet}$   | 8.847 Bytes   | Pendiente |
| Doc1.pptx                       | application/vnd.openxmlformats-<br>officedocument.presentationml.presentation | 37.680 Bytes  | Pendiente |
| Doc1.pdf                        | application/pdf                                                               | 11.310 Bytes  | Pendiente |
| Doc1.docx                       | application/vnd.open.xmlformats-<br>officedocument.wordprocessingml.document  | 12.599 Bytes  | Pendiente |
|                                 |                                                                               |               |           |
|                                 |                                                                               |               |           |
|                                 |                                                                               |               |           |
|                                 |                                                                               |               |           |
|                                 | Xalida®Sign Soporte ∙ Xalida®                                                 |               |           |

Para firmar todos los documentos se debe pulsar sobre el botón "Firmar todos" y aparecerá una ventana como la siguiente:

| SOLICITUD_ALUMBRADO.pdf | 3                                                                                                    |
|-------------------------|----------------------------------------------------------------------------------------------------|
| Doc1.xlsx               | N.                                                                                                    |
| Doc1.pptx               |                                                                                                    |
| Doc1.pdf                | and the second second s |
| Doc1.docx               | 2 <sup>4</sup> /2 <sup>1</sup> /2 <sup>1</sup> /2 <sup>1</sup> /2 <sup>1</sup> /2 <sup>1</sup> /2 <sup>1</sup> /2 <sup>1</sup> /2 <sup>1</sup>                                                                                                    |

Si en lugar de pulsar sobre "Firmar todos" se selecciona un único documento, se permite, en caso de PDF, incluir un dibujo o firma en el documento antes de proceder a realizar la firma electrónica. En caso de otro tipo de documento, esta opción no existe.

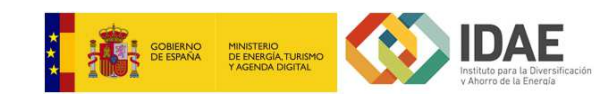

| Firmar documento<br>Firmar documento<br>Nombre<br>SOLICITUD_ALUU<br>atos<br>po<br>echa de alta<br>amaño<br>Firmar sin marca de firma visible |
|----------------------------------------------------------------------------------------------------|
|----------------------------------------------------------------------------------------------------|

Tras dibujar o incluir firma (si se desea), se debe pulsar sobre *Firmar electrónicamente con certificado*.

| Firma Electrónica  Firma documento Volver  Solicitud_ALUM Datos  Fipo Fecha de alta | Firma de documentos PDF INSTRUCCIONES DIBUJAR FIRMA FIRMAR ELECTRÓNICAMENTE OC CERTIFICADO IFIrmar sin marce de firma visible | Confirmar No ha creado una "firma dib     Aceptar: continuar con la f     Cancelar: cerrar y volver a | ujada" para el documento<br>irma del documento<br>la pantalla anterior | *DAE<br>Protections | $\otimes$ |  |
|-------------------------------------------------------------------------------------|----------------------------------------------------------------------------------------------------|----------------------------------------------------------------------------------------------------|------------------------------------------------------------------------|---------------------|-----------|--|
| Tamaño                                                                              |                                                                                                    | Aceptar                                                                                               | Cancelar                                                               |                     |           |  |

Se debe confirmar que se desea realizar la firma electrónica, lo que permitirá seleccionar el certificado para firmar el documento.

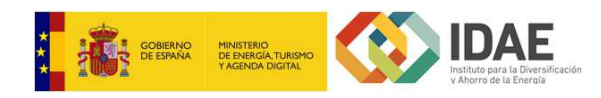

| NURLING TAY VIENNETTENDLO BARNEY                                      | <u>^</u> |
|-----------------------------------------------------------------------|----------|
| Emisor: AC DNIE 001                                                   |          |
| Haga clic aquí para ver las propied                                   |          |
| Emisor: AC FNMT Usuarios<br>Válido desde: 02/02/2016 hasta 02/0       |          |
| Emisor: Communications Server<br>Válido desde: 21/03/2017 hasta 17/0  | н        |
| Emisor: AC DNIE 001<br>Válido desde: 13/04/2016 hasta 08/0            |          |
| Emisor: Apple iPhone Device CA<br>Válido desde: 08/11/2016 hasta 08/1 |          |
| Emisor: XolidoSign CA<br>Válido desde: 13/11/2016 hasta 13/1          |          |
| *acilitie com                                                         | -        |

Una vez firmados todos los documentos, ya sea individualmente o todos a la vez, se visualizará un botón "Completar la operación" que se deberá pulsar para volver a la oficina virtual y poder continuar con la presentación del expediente.

| ompletar la operación                                                         |                               |               |         |
|-------------------------------------------------------------------------------|-------------------------------|---------------|---------|
| Archivo                                                                       | Tipo de archivo               | Tamaño        | Estado  |
| SOLICITUD_ALUMBRADO.pdf                                                       | application/pdf               | 117.224 Bytes | Firmado |
| Suia JUSTIFICACION Realizacion Actuaciones FNEE_Alumbrado<br>2_2017_03_21.pdf | application/pdf               | 538.584 Bytes | Firmado |
| 1)Documento Informativo resumen Alumbrado exterior v 14-12-<br>2016.pdf       | application/pdf               | 367.840 Bytes | Firmado |
| Nodelo_MD_justificación Alumbrado_Exterior_ v 15-12-2016.doc                  | application/msword            | 295.936 Bytes | Firmado |
| Documento Informativo resumen Alumbrado exterior v 14-12-<br>2016.pdf         | application/pdf               | 367.840 Bytes | Firmado |
|                                                                               |                               |               |         |
|                                                                               |                               |               |         |
|                                                                               |                               |               |         |
|                                                                               |                               |               |         |
|                                                                               | Xalida®Sign Sonarte • Xalida® |               |         |

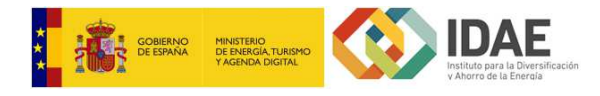

#### Presentación de la solicitud

Tras la firma de todos los documentos del listado, se permite completar la operación, lo cual permitirá presentar la solicitud.

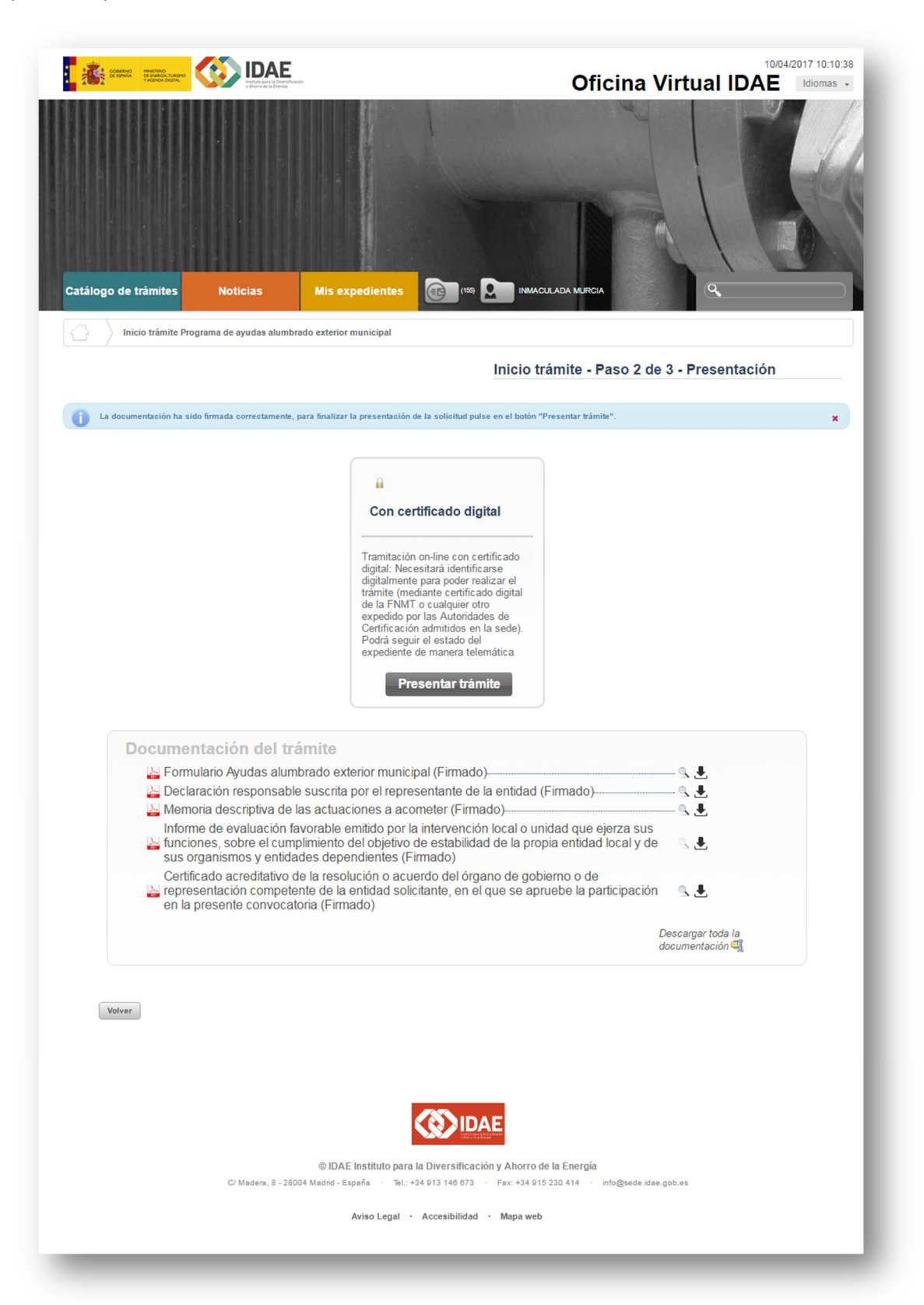

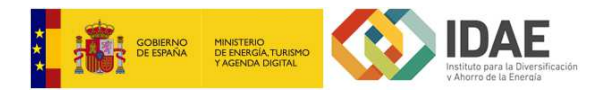

Seleccionando el botón *Presentar trámite*, se procede a la presentación de la solicitud, finalizando la operación.

| Catálogo de trámites Notic      | ias Mis expedientes Control Manager and Anna Control Manager and Anna Control Manager |
|---------------------------------|----------------------------------------------------------------------------------------------------|
|                                 |                                                                                                    |
| Г                               | Inicio trámite - Paso 2 de 3 - Presentación                                                                                                    |
| La documentación ha sido firmac | Registrando expediente y documentación presentada 🥥 🗵                                                                                                    |
|                                 | Generando justificante de presentación 🧳                                                                                                    |
|                                 | Firmando justificante de presentación                                                                                                    |
|                                 | Registrando justificante de presentación                                                                                                    |
| -                               | digital: Necesitaria identificarse.<br>digitalimente para poder realizar el                                                                                                    |
|                                 |                                                                                                    |
|                                 |                                                                                                    |
|                                 |                                                                                                    |

Tras la presentación del expediente se muestra el resultado de la presentación donde el solicitante puede descargar un justificante de la presentación de la entrega.

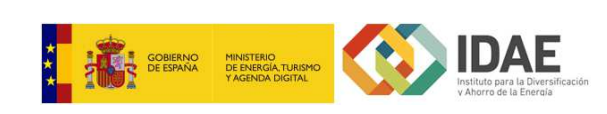

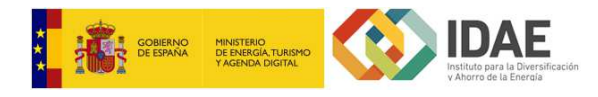

## DETALLE DEL EXPEDIENTE

Una vez presentado un expediente, se puede consultar su detalle en cualquier momento por parte de los interesados asociados, autenticados mediante certificado digital.

A través de la pestaña *Mis Expedientes*, se puede buscar por código de expediente, y visualizarse el detalle:

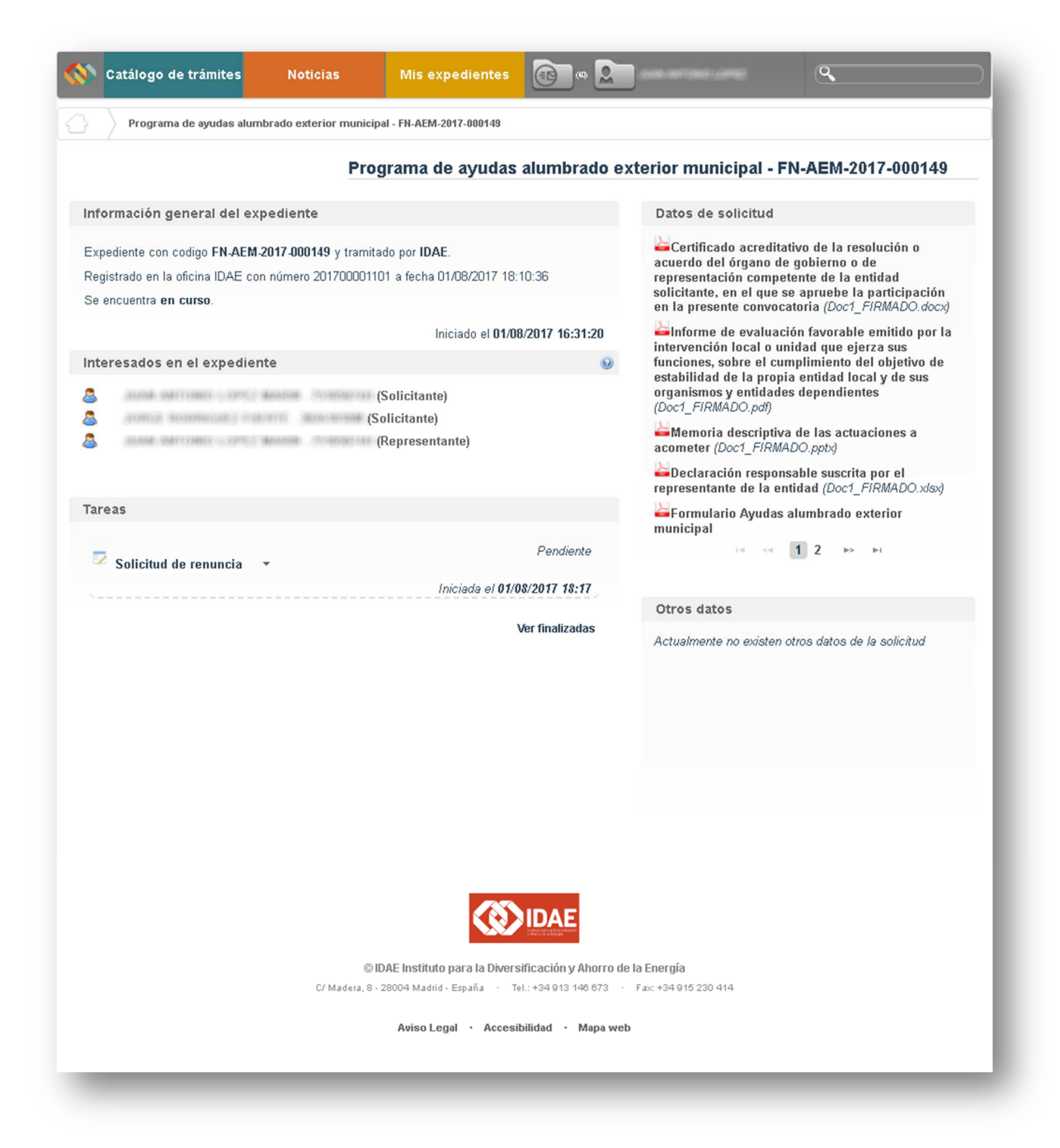

El detalle del expediente se divide en una serie de bloques:

- Información general del expediente, en la que se visualiza el código y la fecha del registro de entrada del mismo.
- Interesados en el expediente, donde se puede visualizar los interesados asociados.

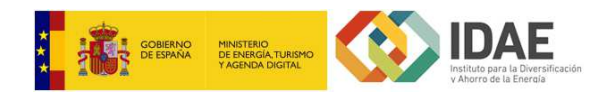

- **Datos de solicitud**, que contiene un listado de toda la documentación generada en la presentación del expediente.
- **Tareas**, que muestra las acciones que puede realizar el beneficiario en relación con el expediente (solicitar renuncia, subsanar si aplica, alegar si aplica). En este bloque irán apareciendo las tareas que debe realizar el beneficiario cuando corresponda.
- **Otros datos**, donde se mostrará la documentación que el beneficiario vaya aportando para, por ejemplo, aceptar la ayuda, justificar el inicio de la misma, etc.

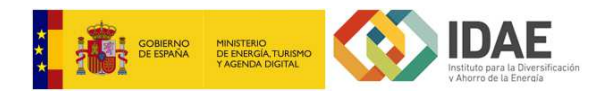

## SUBSANACIÓN DE SOLICITUDES

Cuando se requiere subsanación por parte del solicitante, bien de la información contenida en el formulario de solicitud o de la documentación asociada al mismo, se muestra en el bloque *Tareas* del Detalle del Expediente, las siguientes:

| Solicitud de renuncia +              | Pendiente                    |
|--------------------------------------|------------------------------|
|                                      | Iniciada el 10/04/2017 10:11 |
| Subsanar documentacion -             | Pendiente                    |
| Finalizar antes del 25/04/2017 10:22 | Iniciada el 10/04/2017 10:22 |
| Z Subsanar formulario 👻              | Pendiente                    |
| Finalizar antes del 25/04/2017 10:22 | Iniciada el 10/04/2017 10:22 |
|                                      | Ver finalizadas              |

#### Subsanar documentación

Por un lado, se encuentra la subsanación de documentación, que permite adjuntar los documentos requeridos por IDAE.

| Solicitud de renuncia 👻              | Pendiente                    |
|--------------------------------------|------------------------------|
|                                      | Iniciada el 10/04/2017 10:11 |
| Subsanar documentacion               | Pendiente                    |
| Finalizar antes del 25/04/ Editar    | Iniciada el 10/04/2017 10:22 |
| Subsanar formulario 👻                | Pendiente                    |
| Finalizar antes del 25/04/2017 10:22 | Iniciada el 10/04/2017 10:22 |
|                                      | Ver finalizadas              |

Seleccionando el enlace *Editar* en *Subsanar documentación* se accede a una nueva ventana donde adjuntar la misma.

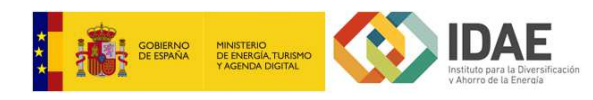

| Documento                                                                                                    | Estado                                   | Acción           |
|----------------------------------------------------------------------------------------------------|------------------------------------------|------------------|
| Formulario Ayudas alumbrado exterior municipal                                                                                                    | Pendiente de<br>incorporar               | + Subir          |
| Declaración responsable suscrita por el representante de la entidad                                                                                                    | Pendiente de<br>incorporar               | + Subir          |
| Autorización perceptiva - (Obligatorio en caso de estar incursa en alguno de<br>os supuestos regulados en el artículo 53 del texto refundido de la Ley<br>Reguladora de las Haciendas Locales, o en los regulados en el artículo 13.5<br>de la Ley Orgánica de Estabilidad Presupuestaria y Sostenibilidad<br>Financiera) | Pendiente de<br>incorporar               | + Subir          |
| ia oa <b>1</b>                                                                                                    | ) (e) (e) (e) (e) (e) (e) (e) (e) (e) (e |                  |
| Cerrar                                                                                                    |                                          | Firmar documento |

En esta ventana se muestra la documentación que se ha requerido subsanar (bien por ausencia de la misma, o por documentación errónea). Seleccionando la opción *Subir*, se accede al directorio local para incorporar el documento oportuno.

Una vez subida toda la documentación, se debe firmar (mismo mecanismo que en la presentación de la solicitud.

| La documentación ha sido firmada correctamente, para finalizar la presentación de la s                                                                                                    | ubsanación pulse en el botón "Pre | esentar subsanación". |                       |
|----------------------------------------------------------------------------------------------------|-----------------------------------|-----------------------|-----------------------|
| tado de documentos subsanables                                                                                                    |                                   |                       |                       |
| Documento                                                                                                    | Estado                            | Ac                    | ción                  |
| Formulario Ayudas alumbrado exterior municipal                                                                                                    | Pendiente de<br>presentar         | Eliminar              | Descargar             |
| Declaración responsable suscrita por el representante de la entidad                                                                                                    | Pendiente de<br>presentar         | Eliminar              | Descargar             |
| Autorización perceptiva - (Obligatorio en caso de estar incursa en alguno de<br>os supuestos regulados en el artículo 53 del texto refundido de la Ley<br>Reguladora de las Haciendas Locales, o en los regulados en el artículo 13.5<br>de la Ley Orgánica de Estabilidad Presupuestaria y Sostenibilidad<br>Financiera) | Pendiente de<br>presentar         | Eliminar              | Descargar             |
| (a) (a)                                                                                                    | 14 - c4                           |                       |                       |
| Cerrar                                                                                                    |                                   |                       | Presentar subsanación |

Una vez firmada, se presenta la documentación.

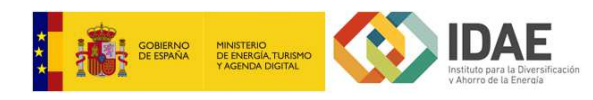

| Documento                                                                                                    | Estado                    | Acción    |
|----------------------------------------------------------------------------------------------------|---------------------------|-----------|
| Formulario Ayudas alumbrado exterior municipal                                                                                                    | Subsanación<br>presentada | Descargar |
| Declaración responsable suscrita por el representante de la entidad                                                                                                    | Subsanación<br>presentada | Descargar |
| Autorización perceptiva - (Obligatorio en caso de estar incursa en alguno de<br>los supuestos regulados en el artículo 53 del texto refundido de la Ley<br>Reguladora de las Haciendas Locales, o en los regulados en el artículo 13.5<br>de la Ley Orgánica de Estabilidad Presupuestaria y Sostenibilidad<br>Financiera) | Subsanación<br>presentada | Descargar |
| 14 04 1                                                                                                    |                           |           |
| Cerrar                                                                                                    |                           | Finalizar |

Una vez presentada, se finaliza la tarea de Subsanar Documentación.

#### Subsanar formulario

Por otro lado, puede que se requiera la subsanación de la información contenida en el formulario de la solicitud.

| Solicitud de renuncia 🔹              | Pendiente                    |
|--------------------------------------|------------------------------|
|                                      | Iniciada el 11/04/2017 11:31 |
| Subsanar formulario 👻                | Pendiente                    |
| Finalizar antes del 26/04/2017 11:39 | Iniciada el 11/04/2017 11:39 |
| Subsanar documentacion 👻             | Pendiente                    |
| Finalizar antes del 26/04/2017 11:39 | Iniciada el 11/04/2017 11:39 |

Seleccionando el enlace *Editar* en *Subsanar formulario* se accede al formulario, con la información precargada. Una vez modificada la información, se guarda el formulario (mismo formulario que la presentación de solicitudes).

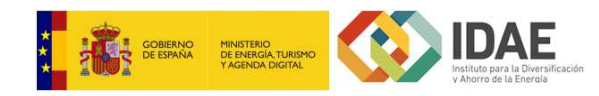

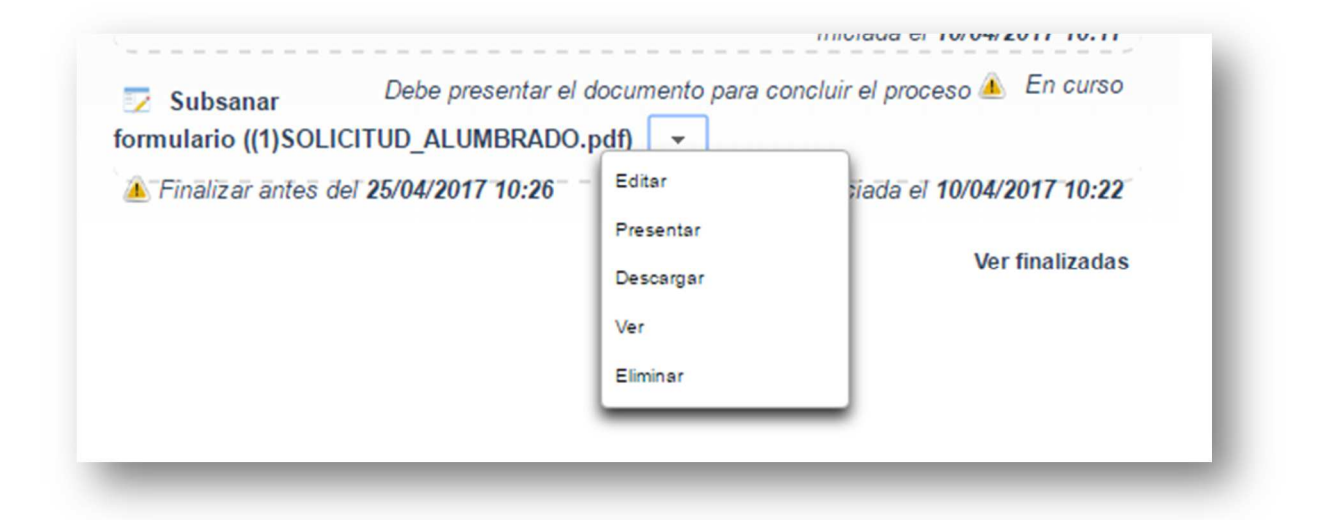

Tras guardar correctamente el formulario, se permite presentar el mismo, además de otras opciones.

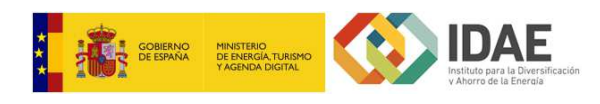

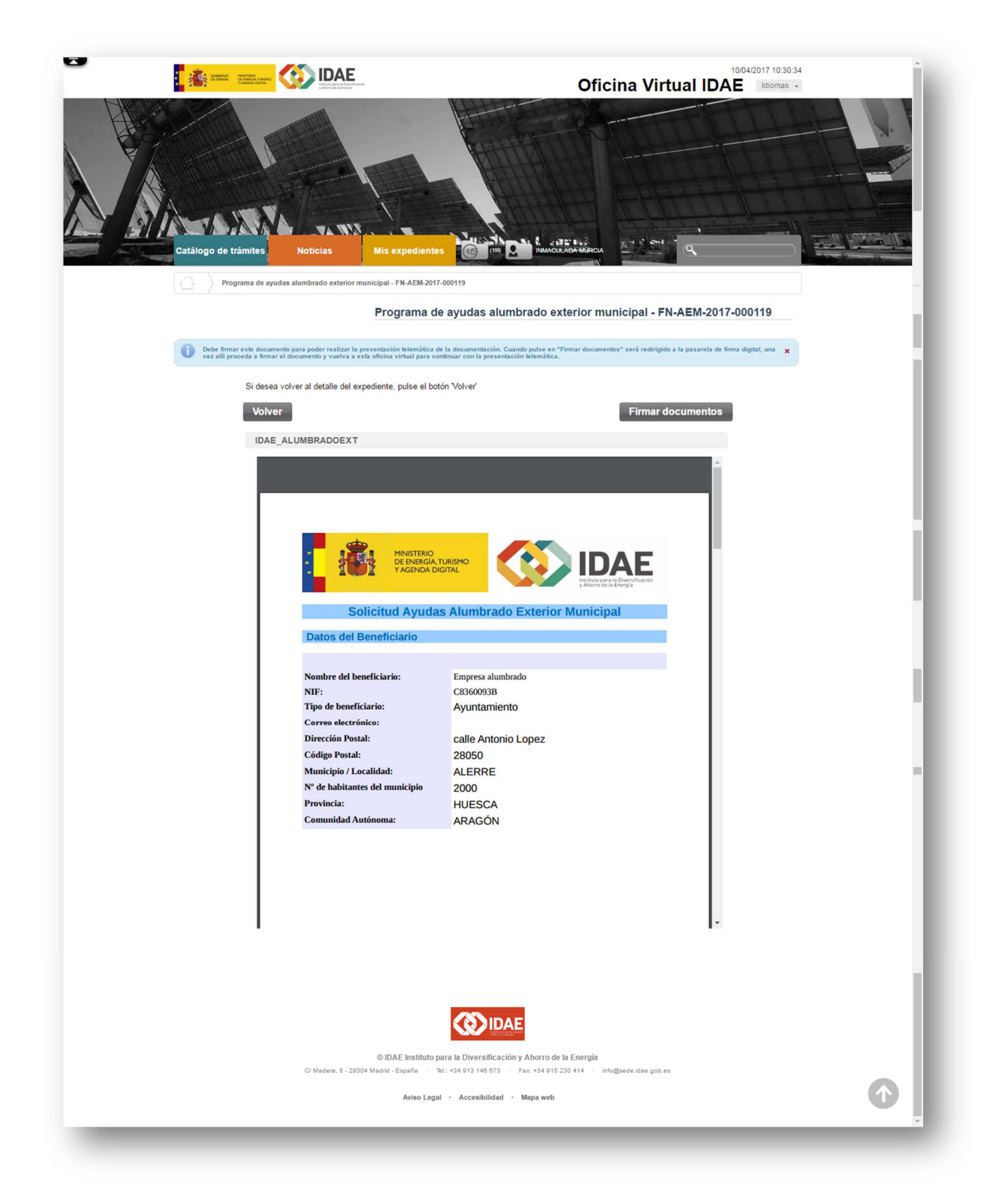

Seleccionando Presentar, se muestra la opción de firmarlo (mismo proceso de firma que en la presentación de solicitudes).

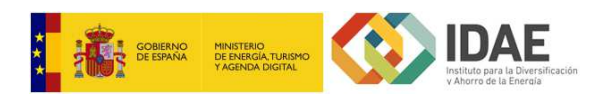

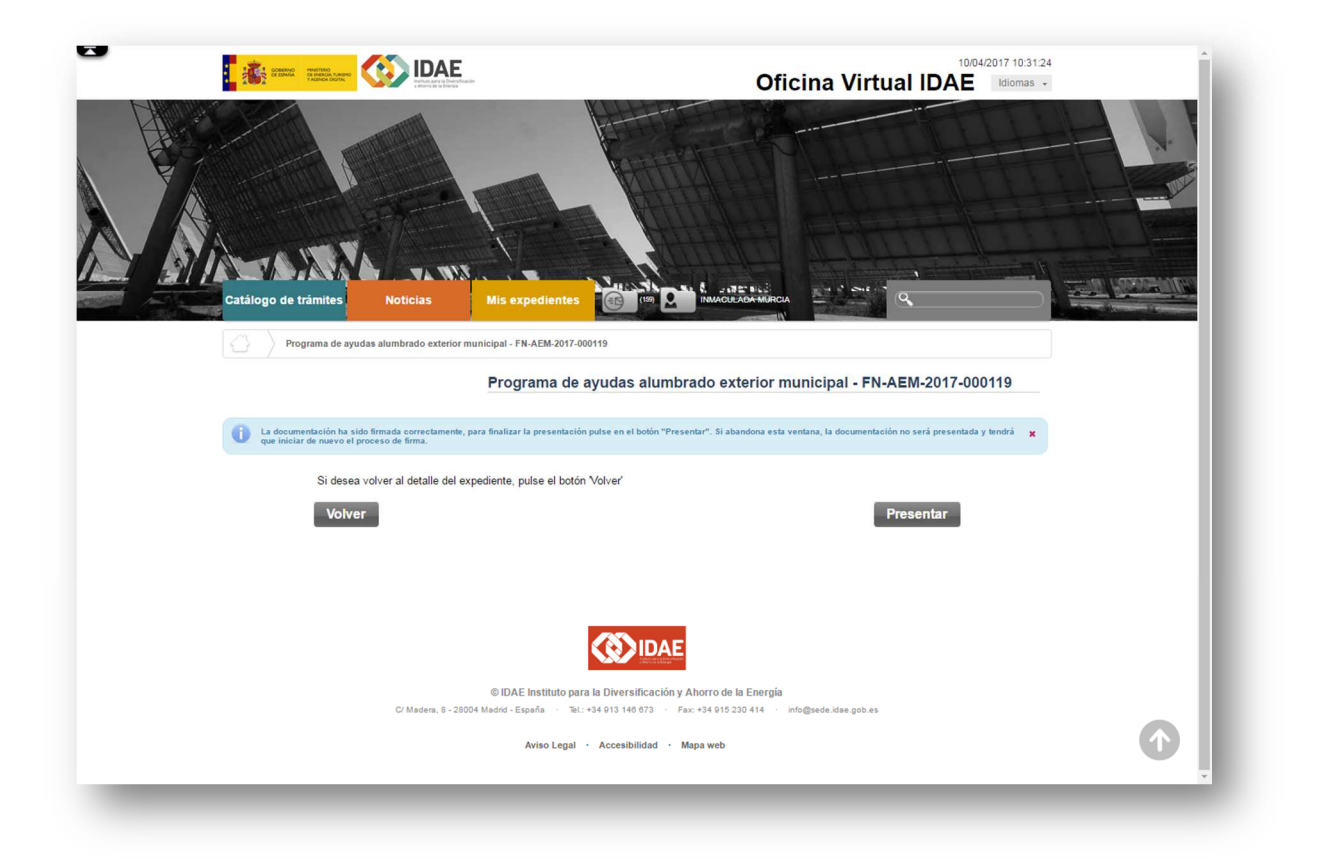

Una vez firmado por el representante, se puede presentar, quedando registrado como registro de entrada y finalizándose la tarea de Subsanar formulario.

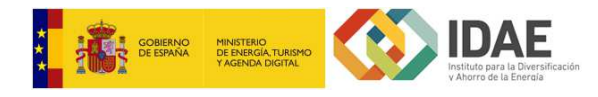

## PRESENTACIÓN DE ALEGACIONES

Cuando se permite alegar al solicitante por la denegación de la ayuda o similar, se muestra en el bloque *Tareas* del Detalle del Expediente, la siguiente:

| Solicitud de renuncia 👻              | Pendiente                    |
|--------------------------------------|------------------------------|
|                                      | Iniciada el 10/04/2017 10:11 |
| Presentacion de alegaciones 🔹        | Pendiente                    |
| Finalizar antes del 25/04/2017 10:40 | Iniciada el 10/04/2017 10:40 |
|                                      | Verfinelizedee               |

Se pueden presentar tantos documentos de alegaciones como se desee antes de finalizar la tarea por parte del solicitante. Para adjuntar documentos, se debe pulsar sobre el botón *Agregar*.

| Solicitud de renuncia 👻       | Pendiente                    |
|-------------------------------|------------------------------|
|                               | Iniciada el 10/04/2017 10:11 |
| Presentacion de alegaciones   | Pendiente                    |
| Finalizar antes del 25/04/201 | Iniciada el 10/04/2017 10:40 |
| Finalizar antes del 25/04/201 | Ver finalizadae              |

Pulsando agregar, se permite buscar documentos del directorio local.

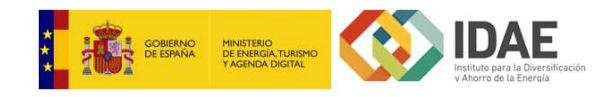

| Solicitud de renuncia 👻              | Pendiente                    |
|--------------------------------------|------------------------------|
|                                      | Iniciada el 10/04/2017 10:11 |
| ➢ Presentacion de alegaciones →      | Pendiente                    |
| + Buscar                             |                              |
| Finalizar antes del 25/04/2017 10:40 | Iniciada el 10/04/2017 10:40 |
|                                      | Ver finalizadas              |

Esta acción permite adjuntar un documento del directorio local.

| Solicitu  | d de renuncia 👻 | Pendiente                    |
|-----------|-----------------|------------------------------|
|           |                 | Iniciada el 10/04/2017 10:11 |
| 2016.pdf) | rgar 2017 10:40 | Iniciada el 10/04/2017 10:40 |
| Ver       |                 | Ver finalizadas              |
| Elimina   | ar              |                              |

Cada documento agregado, se debe presentar, previa firma por parte del representante del expediente.

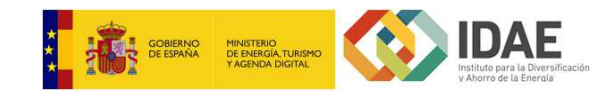

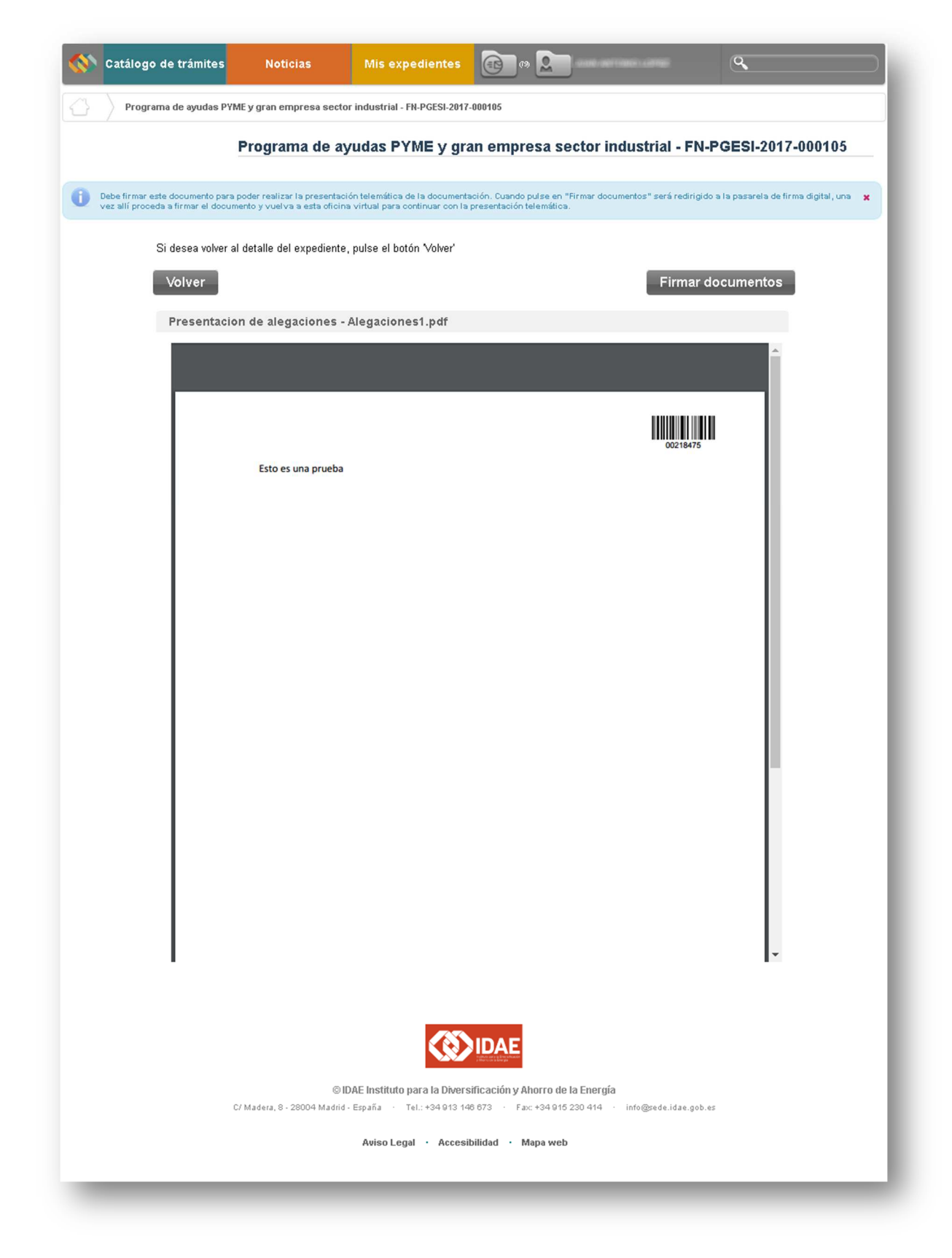

Una vez firmado, se puede presentar registrando el documento como registro de entrada.

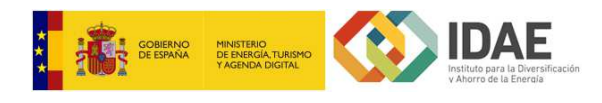

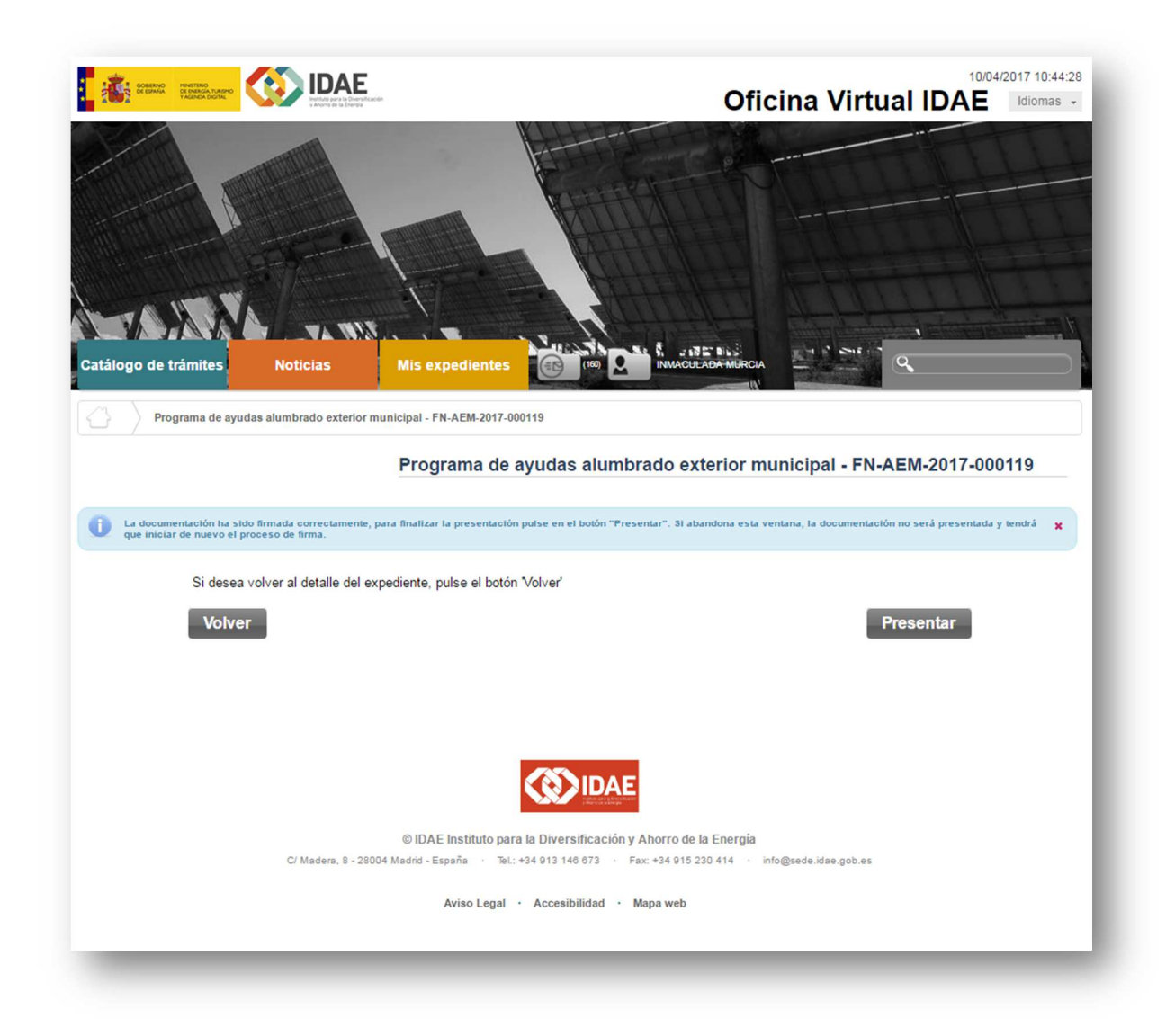

Se pueden incorporar tantos documentos como se desee mediante el botón *Agregar*. Una vez incorporados todos los documentos, se debe finalizar la tarea mediante la opción *Finalizar*.

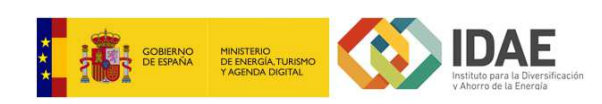

| 1 chalone                                 | cia 🔻                 | licitud de renunc                         | Solicitu           |
|-------------------------------------------|-----------------------|-------------------------------------------|--------------------|
| Iniciada el 05/05/2017 09:31              |                       |                                           |                    |
| nto para concluir el proceso 📤 🛛 En curso | )ebe presentar el doc | resentacion de <sup>D</sup><br>jaciones 🖵 | Presen<br>alegacio |
|                                           | 09:47                 | aliza, <sup>Finalizar</sup>               | 🛓 Finaliza.        |
| Iniciada el 05/05/2017 09:47              |                       |                                           |                    |

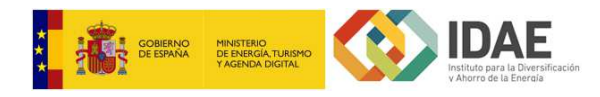

## ACEPTACIÓN DE LA AYUDA

Una vez recibida la notificación con la resolución favorable definitiva, se debe aceptar la ayuda obtenida (en caso de no aceptar, se puede renunciar o dejar vencer el plazo de aceptación).

En el bloque de tareas, se mostrará la opción para aceptar.

| Pendiente                    |
|------------------------------|
| Iniciada el 10/04/2017 11:35 |
| Pendiente                    |
| Iniciada el 10/04/2017 11:42 |
|                              |

La aceptación tiene un plazo de caducidad de un mes a contar desde que se accede a la notificación electrónica.

| Solicitud de renuncia 👻           | Pendiente                    |
|-----------------------------------|------------------------------|
|                                   | Iniciada el 10/04/2017 11:35 |
| Aceptacion de la ayuda 🖵          | Pendiente                    |
| A Finalizar antes del 10/( Editar | Iniciada el 10/04/2017 11:42 |

Para aceptar la ayuda, se debe seleccionar la opción Editar.

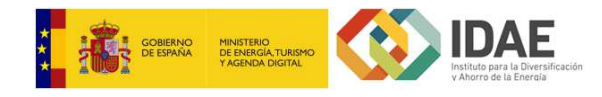

| CEPTACIÓN                     |                               |                               |                           |          |
|-------------------------------|-------------------------------|-------------------------------|---------------------------|----------|
| Si está conforme con la ayuda | concedida pulse "Guardar", er | i caso contrario espere a que | finalice el plazo de acep | otación. |
| Observaciones:                |                               |                               |                           |          |
|                               |                               |                               |                           |          |
|                               |                               |                               |                           |          |
|                               |                               |                               |                           |          |

Se mostrará un formulario en el que se podrán incorporar observaciones.

| Solicitud de r      | enuncia 👻                        | Pendiente                               |
|---------------------|----------------------------------|-----------------------------------------|
|                     |                                  | Iniciada el 10/04/2017 11:35            |
| Z Aceptacion de     | e la Debe presentar el documento | o para concluir el proceso 🏝 🛛 En curso |
| Editar<br>Presentar | 05/2017 11:42                    | Iniciada el 10/04/2017 11:42            |
| riesentar           |                                  | Ver finalizadaa                         |

Una vez completado el formulario, se debe presentar a IDAE mediante la opción Presentar.

| Programa de ayudas a                                            | Ilumbrado exterior municipal - FN-AEM-2017-000120                                                                                                    |
|-----------------------------------------------------------------|----------------------------------------------------------------------------------------------------|
|                                                                 | Programa de ayudas alumbrado exterior municipal - FN-AEM-2017-000120                                                                                                    |
| Debe firmar este documento p<br>vez allí proceda a firmar el do | para poder realizar la presentación telemática de la documentación. Cuando pulse en "Firmar documentos" será redirigido a la pasarela de firma digital, una<br>ocumento y vuelva a esta oficina virtual para continuar con la presentación telemática. |
| Si desea volv                                                   | ver al detalle del expediente, pulse el botón 'Volver'                                                                                                    |

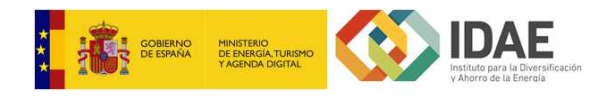

El primer paso para presentar la aceptación es la firma electrónica por parte del Representante del expediente (proceso similar a la presentación de solicitudes).

| } )      | Programa de ayudas alumbrado exterior r                                                    | municipal - FN-AEM-2017-000120                                                                                                    |
|----------|--------------------------------------------------------------------------------------------|----------------------------------------------------------------------------------------------------|
|          |                                                                                            | Programa de ayudas alumbrado exterior municipal - FN-AEM-2017-000120                                                                   |
| La<br>qu | a documentación ha sido firmada correctamente,<br>se iniciar de nuevo el proceso de firma. | , para finalizar la presentación pulse en el botón "Presentar". Si abandona esta ventana, la documentación no será presentada y tendrá |
|          | Si desea volver al detalle del e                                                           | expediente, pulse el botón 'Volver'                                                                                                    |
|          | Volver                                                                                     | Presentar                                                                                                    |

Tras la firma del formulario, se presenta quedándose registrada la entrada en IDAE.

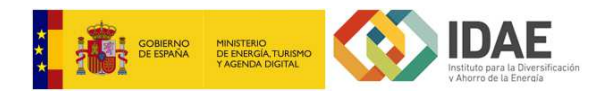

# JUSTIFICAR INICIO/CONTRATACIÓN

#### Programa de ayudas alumbrado exterior municipal

Para el programa de alumbrado exterior municipal, se requiere la justificación tanto de inicio del proyecto como de contratación del proveedor final que ejecutará el mismo. Para llevar a cabo esta justificación, el solicitante, desde la Oficina Virtual debe incorporar los documentos de justificación oportunos.

| Pendiente                    | Colicitud do ronuncio         |
|------------------------------|-------------------------------|
|                              | Solicitud de renuncia 👻       |
| Iniciada el 10/04/2017 11:3  |                               |
| Pendiente                    |                               |
|                              | 🚔 Justificacion de inicio 🛛 👻 |
| Iniciada el 10/04/2017 11:50 |                               |
|                              |                               |
| Ver finalizada               |                               |

En el bloque **Tareas**, aparecerá tras la aceptación, en primer lugar, la posibilidad de incorporar la documentación para justificar el inicio del proyecto.

| Solicitud de renuncia 👻 | Pendiente                    |
|-------------------------|------------------------------|
|                         | Iniciada el 10/04/2017 11:35 |
| Justificacion de inicio | Pendiente                    |
| Agregar                 | Iniciada el 10/04/2017 11:50 |
|                         | Ver finalizadas              |

Seleccionando la opción Agregar, se muestra el botón buscar.

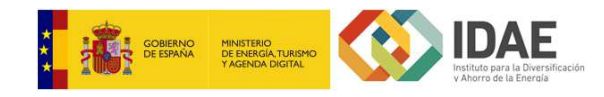

| Solicitud de renuncia 👻       | Pendiente                    |
|-------------------------------|------------------------------|
|                               | Iniciada el 10/04/2017 11:35 |
| 🚽 Justificacion de inicio 🛛 👻 | Pendiente                    |
| + Buscar                      |                              |
|                               | Iniciada el 10/04/2017 11:50 |
|                               | Ver finalizadas              |

El botón *Buscar*, permite acceder al directorio local, y adjuntar un documento.

| Solicitud                                          | de renuncia 👻                                                                                                    |
|----------------------------------------------------|----------------------------------------------------------------------------------------------------|
| 1                                                  | Iniciada el 10/04/2017 11:35                                                                                                    |
| Justifica<br>inicio ((1)G                          | cion de Debe presentar el documento para concluir el proceso 🍐 En curso<br>Guia JUSTIFICACION Realizacion Actuaciones_Industria 2_20170321.pdf)                                 |
| Justifica<br>inicio ((1)G                          | cion de Debe presentar el documento para concluir el proceso 🏝 En curso<br>Guia JUSTIFICACION Realizacion Actuaciones_Industria 2_20170321.pdf)<br>Iniciada el 10/04/2017 11:50 |
| Justifica<br>inicio ((1)G<br>v<br>Descargar<br>Ver | cion de Debe presentar el documento para concluir el proceso 🏝 En curso<br>Guia JUSTIFICACION Realizacion Actuaciones_Industria 2_20170321.pdf)<br>Iniciada el 10/04/2017 11:50 |

Una vez incorporado el documento, se debe presentar en IDAE seleccionando la opción *Presentar*.

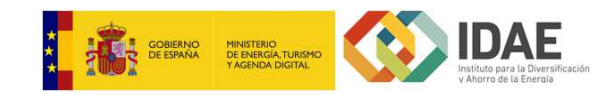

| $\sim$                  |                                                                                 |                                                                                                    |
|-------------------------|---------------------------------------------------------------------------------|----------------------------------------------------------------------------------------------------|
|                         | ograma de ayudas álumbradó exteri                                               | for municipal - FN-AEM-2017-000120                                                                                                    |
|                         |                                                                                 | Programa de ayudas alumbrado exterior municipal - FN-AEM-2017-000120                                                                                                    |
|                         |                                                                                 |                                                                                                    |
| Debe firr<br>vez alli p | nar este documento para poder realiza<br>proceda a firmar el documento y vuelva | n la presentación telemática de la documentación. Cuando pulse en "Firmar documentos" será redirigido a la pasarela de firma digital, una 🗙<br>a a esta oficina virtual para continuar con la presentación telemática. |
|                         | Si desea volver al detalle de                                                   | el expediente, pulse el botón Volver'                                                                                                    |
|                         |                                                                                 |                                                                                                    |

El primer paso para presentar un documento, es la firma electrónica del mismo por parte del representante del expediente (proceso de firma similar a la presentación de solicitudes).

| Programa de ayudas al          | umbrado exterior municipal - FN-AEM-       | 2017-000120                                  |                                            |                           |
|--------------------------------|--------------------------------------------|----------------------------------------------|--------------------------------------------|---------------------------|
|                                | Programa                                   | a de ayudas alumbrado e                      | terior municipal - FN-AEM                  | 1-2017-000120             |
| La documentación ha sido firm  | anda correctamente, para finalizar la pror | entación pulso en el botón "Procentar". Si a | handona orta vontana. la documentación no  | rará procentada y tendrá  |
| que iniciar de nuevo el proces | o de firma.                                | enavion puise en el poton "Presentar", 31 a  | oanoona esta venana, la documentación no : | sera presemaua y tenura 🗙 |
| Si desea volve                 | er al detalle del expediente, pulse e      | l botón Volver'                              |                                            |                           |
| Volver                         |                                            |                                              | Pres                                       | entar                     |

Una vez firmado, se presenta el documento registrando la entrada en IDAE y quedando asociado al expediente.

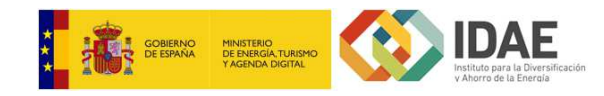

| Solicitud de renu  | ncia - Pendiente                                                |
|--------------------|-----------------------------------------------------------------|
|                    | Iniciada el 10/04/2017 11:35                                    |
| Lucif and the de   | Debe presentar el documento para concluir el proceso 🧥 En curso |
| inicio - Finalizar | Iniciada el 10/04/2017 11:50                                    |

Se pueden incorporar tantos documentos como se desee mediante el botón **Agregar**, siguiendo el mismo ciclo de firma y presentación y, una vez incorporado todos los necesarios, se debe finalizar la tarea seleccionando la opción **Finalizar**.

Una vez aprobada la Justificación de inicio por parte de IDAE, se deberá realizar la misma acción para la Justificación de contratación.

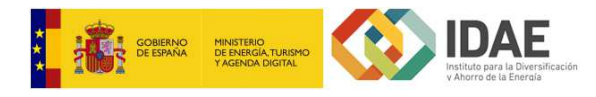

# JUSTIFICACIÓN DEL PROYECTO

Una vez iniciado el proyecto, y hasta unos meses después de la fecha de fin de ejecución del mismo, se puede comentar a justificar.

Aparecerá en el bloque *Tareas*, la opción *Justificación*.

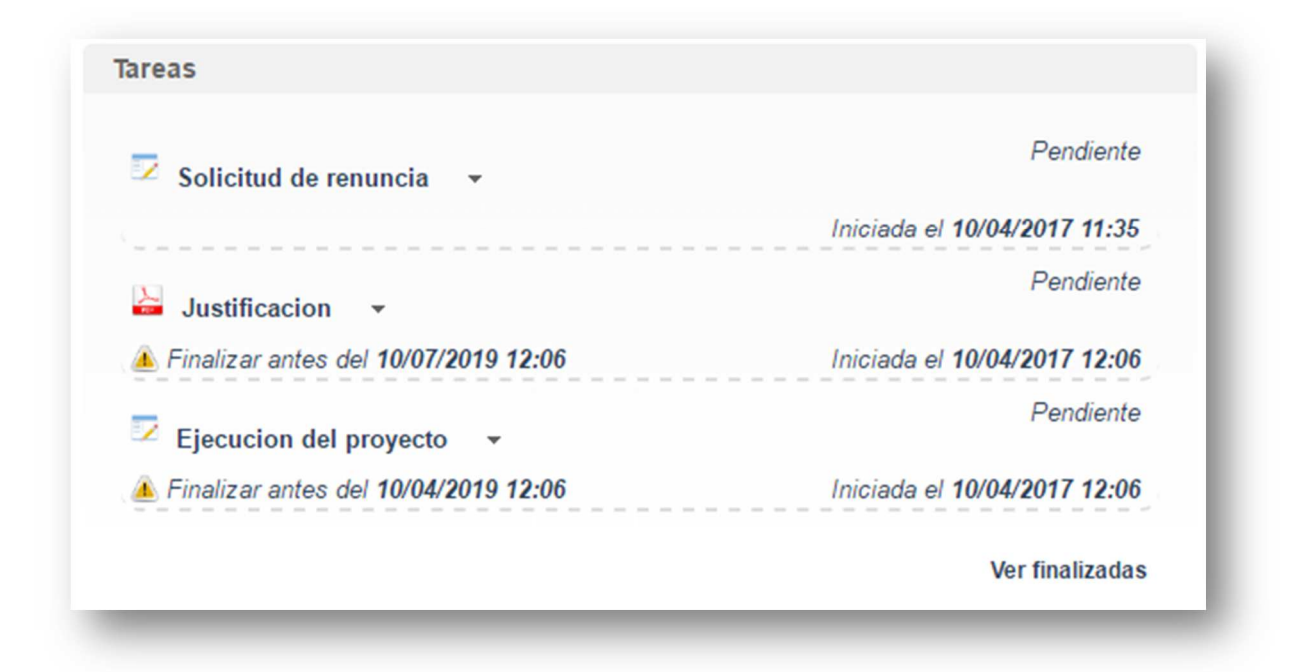

La justificación tiene una fecha de caducidad en función del procedimiento, pero siempre se puede finalizar cuando el beneficiario o solicitante lo desee, finalizándose a su vez la ejecución.

| 🔽 Solicitud de renuncia 🕞              | Pendiente                    |
|----------------------------------------|------------------------------|
|                                        | Iniciada el 10/04/2017 11:35 |
| Justificacion 🖵                        | Pendiente                    |
| 🔺 Finalizar ant <sup>Agregar</sup> 6   | Iniciada el 10/04/2017 12:06 |
| Ejecucion del proyecto 👻               | Pendiente                    |
| 📤 Finalizar antes del 10/04/2019 12:06 | Iniciada el 10/04/2017 12:06 |

Para incorporar documentos justificativos del proyecto, se selecciona la opción **Agregar.** Mediante la opción **Buscar**, se inserta el documento oportuno desde el directorio local.

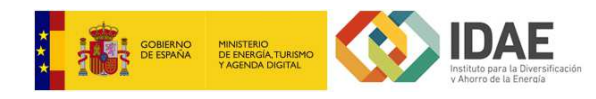

| Solicitud de renuncia 👻                                                                                              | Pendiente                                                                                                    |
|----------------------------------------------------------------------------------------------------|----------------------------------------------------------------------------------------------------|
|                                                                                                    | Iniciada el 10/04/2017 11:35                                                                                                    |
| Ejecucion del proyecto 🔹                                                                                             | Pendiente                                                                                                    |
| 🔺 Finalizar antes del 10/04/2019 12:06                                                                               | Iniciada el 10/04/2017 12:06                                                                                                    |
| Debe presentar el document     ((3)Guia JUSTIFICACION Realizacion Actuacion     Finalizar antes del 10/07/2019 12:06 | to para concluir el proceso 🏊 En curso<br>nes_Industria 2_20170321.pdf) 🖵<br>- Iniciada el 10/04/ Descargar<br>Ver<br>Ver<br>Eliminar |

Una vez incorporado el documento, se debe presentar, seleccionando la opción Presentar.

| Programa de ayuc                                     | las alumbrado exterior n                                | unicipal - FN-AEM-2017-00012                                          | 20                                                              |                                     |                                          |       |
|------------------------------------------------------|---------------------------------------------------------|-----------------------------------------------------------------------|-----------------------------------------------------------------|-------------------------------------|------------------------------------------|-------|
|                                                      |                                                         | Programa de ay                                                        | udas alumbrado e                                                | exterior municipal                  | - FN-AEM-2017-00012                      | 20    |
|                                                      |                                                         |                                                                       |                                                                 |                                     |                                          |       |
| Debe firmar este docume<br>vez alli proceda a firmar | nto para poder realizar la<br>el documento y vuelva a e | oresentación telemática de la do<br>sta oficina virtual para continua | cumentación. Cuando pulse er<br>r con la presentación telemátic | a "Firmar documentos" será re<br>a. | dirigido a la pasarela de firma digital, | una 🗙 |
| Si desea                                             | volver al detalle del ex                                | pediente, pulse el botón Vo                                           | blver'                                                          |                                     |                                          |       |
| Volve                                                |                                                         |                                                                       |                                                                 | Firm                                | nar documentos                           |       |
|                                                      |                                                         |                                                                       |                                                                 |                                     |                                          |       |

Previa presentación, el documento debe ser firmado por parte del Representante (mismo proceso que en presentación de solicitudes).

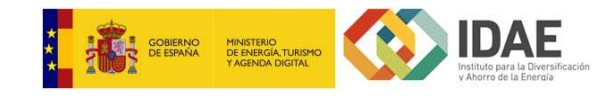

| Programa de ayudas aiumbrado exterior municipal - FN-At     Program     La documentación ha sido firmada correctamente, para finalizar la pr     que iniciar de nuevo el proceso de firma.     Si desea volver al detalle del expediente, puls | resentación pulse en el bolón "Presentar". Si abandona esta ventana, la documentación no será presentada y tendrá 🗙   |
|----------------------------------------------------------------------------------------------------|----------------------------------------------------------------------------------------------------|
| La documentación ha sido firmada correctamente, para finalizar la pr<br>que iniciar de nuevo el proceso de firma.                                                                                                    | resentación pulse en el botón "Presentar". Si abandona esta ventana, la documentación no será presentada y tendrá 🛛 🗙 |
| Si desea volver al detalle del expediente, puls                                                                                                    |                                                                                                    |
|                                                                                                    | e el botón Volver'                                                                                                    |
| Volver                                                                                                    | Presentar                                                                                                    |

Tras la firma del documento, se registra el documento como entrada en IDAE.

| Pendie                                  | id de renuncia 👻               | Solicitud     |
|-----------------------------------------|--------------------------------|---------------|
| Iniciada el 10/04/2017 1                |                                |               |
| Pendie                                  | on del proyecto 👻              | Ejecucio      |
| Iniciada el 10/04/2017 12               | antes del 10/04/2019 12:06     | 🔺 Finalizar a |
| imento para concluir el proceso 🔺 En cu | cacion Debe presentar el docur | Justifica     |
| Iniciada el 10/04/2017 12               | e/ 10/07/2019 12:06            | inalizar      |
|                                         |                                |               |

Se pueden incorporar tantos documentos como se desee mediante el botón *Agregar*. Una vez incorporados todos los documentos, se debe finalizar la tarea mediante la opción *Finalizar*.

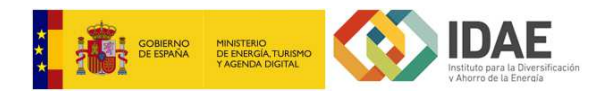

## **RENUNCIA DE LA AYUDA**

Se puede presentar la solicitud de renuncia en cualquier momento siempre y cuando la tramitación del expediente no haya finalizado, los beneficiarios o solicitantes pueden renunciar a la ayuda. Para ello, se proporciona en el bloque **Tareas**, la opción.

|                             | Pendiente                    |
|-----------------------------|------------------------------|
| Z Solicitud de renuncia 🛛 👻 | Pendiente                    |
|                             | Iniciada el 10/04/2017 11:35 |
|                             |                              |
|                             | Ver finalizadas              |

La tarea de renuncia no tiene caducidad.

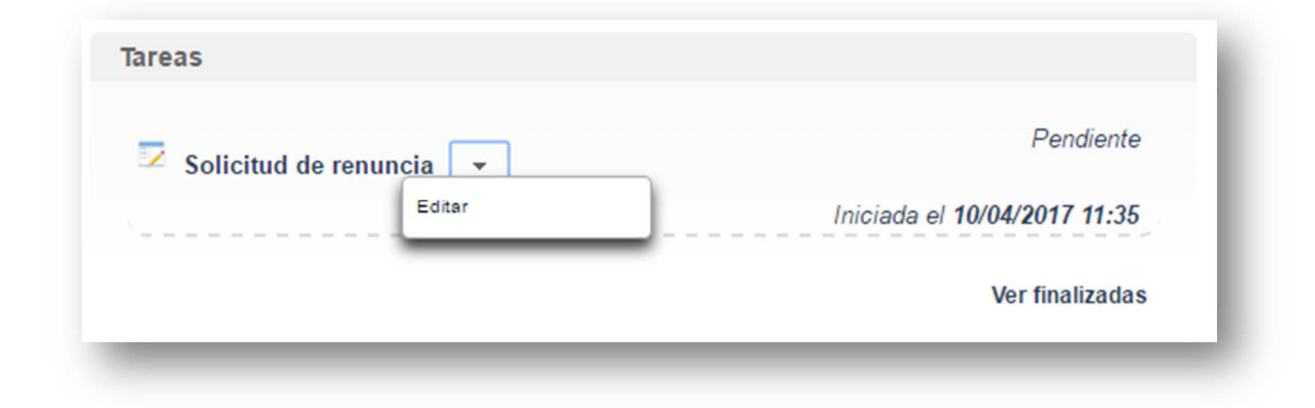

Para realizar la solicitud de renuncia se debe pulsar sobre *Editar.* 

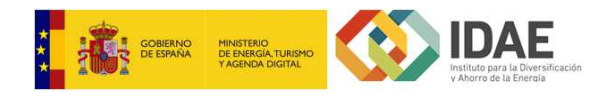

|                          | AI |                   |                        |                     |     |  |
|--------------------------|----|-------------------|------------------------|---------------------|-----|--|
| A la atención de:        |    |                   |                        |                     |     |  |
|                          |    |                   |                        |                     |     |  |
|                          |    |                   |                        |                     |     |  |
| Por modio do la prosonto |    | niento mi volunta | d de <b>DESISTIR</b> d | le la avuda solicit | ada |  |

Se debe completar el formulario de renuncia.

| Solicitud de | Debe presentar el documento para concluir el proceso 🔺 En curso |
|--------------|-----------------------------------------------------------------|
| renuncia 👻   |                                                                 |
| Editar       | Iniciada el 10/04/2017 11:35                                    |
| Presentar    |                                                                 |
|              |                                                                 |

Una vez completado, se debe presentar a IDAE a través de la opción *Presentar*.

| vez alli proceda a firmar el documento y vuelva | a esta oficina virtual para continuar con la present | ación telemática. | congrou a la pasareia de inina digital, i | · · · · · |
|-------------------------------------------------|------------------------------------------------------|-------------------|-------------------------------------------|-----------|
| Si desea volver al detalle del                  | l expediente, pulse el botón 'Volver'                |                   |                                           |           |
| Volver                                          |                                                      | Fir               | mar documentos                            |           |
|                                                 |                                                      |                   |                                           |           |

Previa presentación, se debe firmar el formulario (mismo proceso que en presentación de solicitudes).

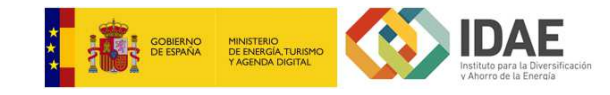

| La de<br>que i | ocumentación ha sido firmada correctamente, para finalizar<br>niciar de nuevo el proceso de firma. | la presentación pulse en el botón "Presentar". Si abar | ndona esta ventana, la documentación no será presentada y tendrá |
|----------------|----------------------------------------------------------------------------------------------------|--------------------------------------------------------|------------------------------------------------------------------|
|                | Si desea volver al detalle del expediente in                                                       | ulse el botón Volver                                   |                                                                  |
|                |                                                                                                    |                                                        | Proceeding                                                       |
|                | volver                                                                                             |                                                        | Presentar                                                        |

Una vez firmado, se presenta generándose un registro de entrada en IDAE.

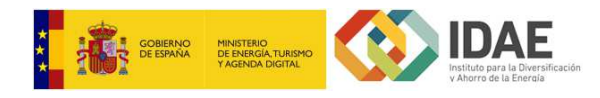

## MODIFICACIÓN DE LA SOLICITUD

Desde de la aceptación y hasta que finalice la ejecución del proyecto, los beneficiarios o solicitantes pueden solicitar una modificación de la ayuda. Para ello, se proporciona en el bloque *Tareas*, la opción.

|                             | Iniciada al 18/04/2017 12:30 |
|-----------------------------|------------------------------|
| lustificacion de inicio     | Pendiente                    |
|                             | Iniciada el 18/04/2017 13:39 |
| Solicitud de modificacion 👻 | Pendiente                    |
|                             | Iniciada el 18/04/2017 13:22 |
| Solicitud de renuncia 👻     | Pendiente                    |

En la tarea *Solicitud de modificación*, se puede agregar tantos documentos como sean necesarios para la solicitud de modificación de la ayuda obtenida.

| Solicitud de renuncia +           | Pendiente                    |
|-----------------------------------|------------------------------|
|                                   | Iniciada el 18/04/2017 13:22 |
| Solicitud de modificaci <u>on</u> | Pendiente                    |
| Agregar                           | Iniciada el 18/04/2017 13:39 |
| Justificacion de inicio 👻         | Pendiente                    |
|                                   | Iniciada el 18/04/2017 13:39 |
|                                   | Ver finalizadas              |

Seleccionando Agregar, aparecerá la opción de subir un documento.

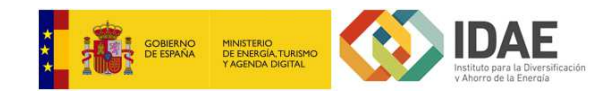

| Solicitud de renuncia 👻     | Pendiente                    |
|-----------------------------|------------------------------|
|                             | Iniciada el 18/04/2017 13:22 |
| Solicitud de modificacion 👻 | Pendiente                    |
|                             | Iniciada el 18/04/2017 13:39 |
| Justificacion de inicio 👻   | Pendiente                    |
|                             | Iniciada el 18/04/2017 13:39 |
|                             | Vor finalizadae              |

El botón Buscar, permite incorporar un documento del directorio local del solicitante.

| Solicitud de renu                 | uncia 👻                                                                      |                                                |                   | Pendiente  |
|-----------------------------------|------------------------------------------------------------------------------|------------------------------------------------|-------------------|------------|
|                                   |                                                                              | Iniciada                                       | el <b>18/04/2</b> | 2017 13:22 |
|                                   |                                                                              |                                                |                   | Encurso    |
| Solicitud de<br>modificacion (Mod | Debe presentar el documento para<br>lelo_MD_Transporte_M2_GF enero<br>inicio | a concluir el pro<br>o 2017_v5.doc<br>Iniciada | Descargar<br>Ver  | Lincuiso   |

Tras la incorporación del documento, éste debe presentarse, previa firma electrónica por parte del Representante del expediente, seleccionando la opción *Presentar.* 

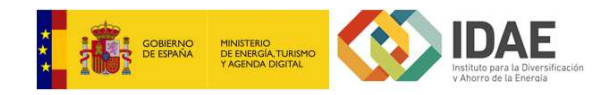

|                                                                                             | Programa de ayudas alumbra                                                                                                    | do exterior municipal - FN-AEM-2017-000123                                                       |
|---------------------------------------------------------------------------------------------|----------------------------------------------------------------------------------------------------|--------------------------------------------------------------------------------------------------|
| Debe firmar este documento para poder reali<br>vez allí proceda a firmar el documento y vue | izar la presentación telemática de la documentación. Cuando p<br>Iva a esta oficina virtual para continuar con la presentación te | ulse en "Firmar documentos" será redirigido a la pasarela de firma digital, una 🛛 🗙<br>lemática. |
| Si desea volver al detalle                                                                  | del expediente, pulse el botón 'Volver'                                                                                           |                                                                                                  |
| Volver                                                                                      |                                                                                                    | Firmar documentos                                                                                |
| Solicitud de modifie                                                                        | cacion - Modelo_MD_Transporte_M2_GF ene                                                                                           | ro 2017_v5.docx                                                                                  |

Una vez firmado, se presenta generándose un registro de entrada en IDAE.

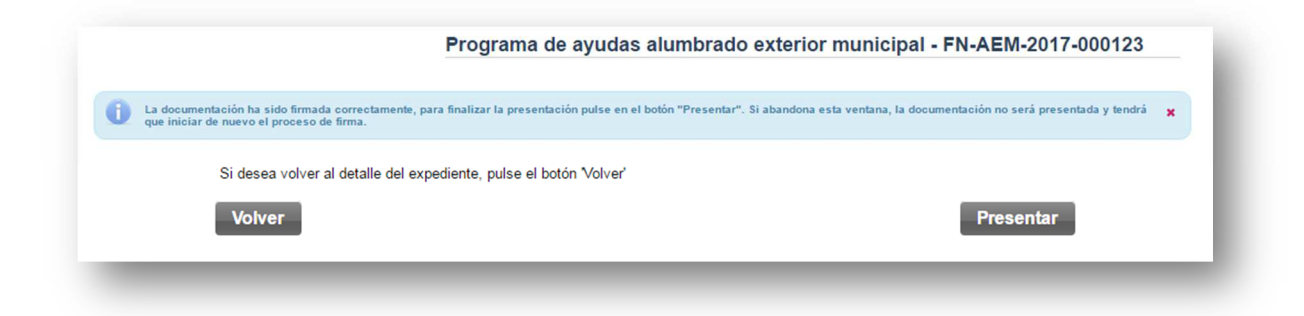

Al presentar la solicitud se finaliza automáticamente la tarea.